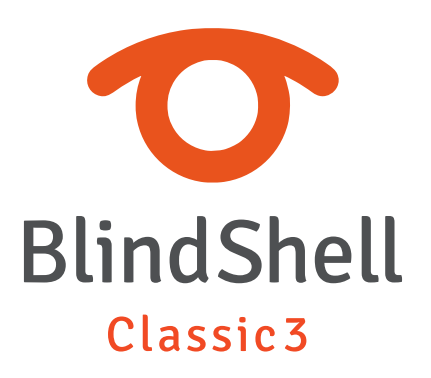

| 1    | BlindShell Classic 3 brukermanual             | 4  |
|------|-----------------------------------------------|----|
| 2    | Komme i gang                                  | 5  |
| 2.1  | Pakkens innhold                               | 5  |
| 2.2  | Beskrivelse av telefonen                      | 5  |
| 2.3  | Å ta av bakdekselet                           | 6  |
| 2.4  | Sette på plass SIM-kort, SD-kort og batteri   | 6  |
| 2.5  | Oppladning                                    | 8  |
| 2.6  | Slå på telefonen                              | 8  |
| 3    | Bruk av telefonen                             | 9  |
| 3.1  | Lydstyrke                                     | 9  |
| 3.2  | Navigering                                    | 9  |
| 3.3  | Funksjon-taster                               | 11 |
| 3.4  | Nummer-tastene                                | 12 |
| 3.5  | Tekstinntasting                               | 12 |
| 3.6  | Stemmestyring (Luna Stemmeassistent)          | 13 |
| 3.7  | Skjermleser                                   | 14 |
| 3.8  | Berøringsskjerm                               | 15 |
| 3.9  | SOS-knappen                                   | 16 |
| 3.10 | Eksternt tastatur                             | 16 |
| 3.11 | Filoverføring fra PC til BlindShell           | 17 |
| 4    | BlindShells funksjoner                        | 18 |
| 4.1  | Hovedskjermen                                 | 18 |
| 4.2  | Ring                                          | 18 |
| 4.3  | Meldinger                                     | 21 |
| 4.4  | Kontakter                                     | 23 |
| 4.5  | Apper                                         | 25 |
| 4.6  | Innstillinger                                 | 49 |
| 4.7  | Manual                                        | 65 |
| 4.8  | Slå av telefonen                              | 65 |
| 4.9  | Tapte varsler og informasjon om telefonstatus | 65 |
| 4.10 | Hurtigmeny                                    | 66 |
| 4.11 | Favoritt-apper                                | 66 |
| 5    | Tekniske data                                 | 67 |
| 5.1  | Tilkoblinger                                  | 67 |
| 5.2  | Maskinvare                                    | 67 |
| 5.3  | Sensorer                                      | 67 |
| 5.4  | Sertifiseringer                               | 68 |

| 6   | Anbefalinger for bruk og sikkerhetsinformasjon | 69 |
|-----|------------------------------------------------|----|
| 6.1 | Regelmessig bruk og sikkerhet informasjon      | 69 |
| 7   | Anvendte regulativer                           | 73 |
| 7.1 | Regulatorisk informasjon                       | 73 |
| 8   | Juridisk informasjon                           | 75 |
| 8.1 | Juridisk informasjon                           | 75 |

# **1** BlindShell Classic 3 brukermanual

BlindShell Classic 3 er en knappetelefon for blinde og svaksynte. Telefonen styres via det fysiske tastaturet, berøringsskjermen eller med talekommandoer. Tilbakemelding gis av den innebygde syntetiske stemmen, vibrasjoner og ekstra lydsignaler.

Viktig merknad: Hvis du lar telefonens batteri lades helt ut, kan det se ut til at telefonen ikke kan lades i det hele tatt. I slike tilfeller lar du telefonen stå i laderen i flere timer. Etterpå skal telefonen begynne å lade igjen. Hvis du lar et utladet batteri ligge i telefonen over lengre tid, kan det føre til skade på batteriet. Et slikt tilfelle dekkes ikke av telefonens garanti. Vi anbefaler at du fjerner batteriet fra enheten når du ikke bruker den på mer enn en uke.

# 2 Komme i gang

## 2.1 Pakkens innhold

- BlindShell Classic 3 mobiltelefon.
- Batteri en flat rektangulær gjenstand.
- Øretelefoner på den ene enden av øretelefonene er det en 3,5 mm kontakt (jack), den andre enden har to ørepropper.
- USB-vegglader standard USB-lader, inngang 100V~240V AC, 50/60Hz, utgang 4,7V-5,3V DC 0-2A.
- USB-kabel en USB Type-C-kabel, med standard hann-USB Type-A i den andre enden.
- Ladekrybbe et stativ for lading av telefonen. Det er også en selvklebende pute som gjør det mulig for ladekrybben å festes på et sted.
- Nøkkelbånd en stropp som kan festes til telefonen. Den kommer med en liten krok som hjelper deg å skyve snoren gjennom snorhullet.

### 2.2 Beskrivelse av telefonen

### Fronten av telefonen

På fronten av telefonen finner du følgende deler, de listes opp i rekkefølge fra topp til bunn.

- Ørehøyttaleren dette er høyttaleren som benyttes når telefonen holdes opp mot øret i en samtale.
- LCD-skjermen det plane, glatte feltet, her vises meldinger og annen informasjon.
- Tastaturet brukes for å styre telefonen og å taste inn tall og bokstaver.
- Mikrofonen denne er plassert under et lite hull i tastaturet.
- Høyttaleren denne sitter under det smale, tversgående feltet nederst på fronten.

### Baksiden av telefonen

Alle punkter på telefonens bakside som brukeren har tilgang til, er plassert i den øverste enden. Disse er:

- Kameraet stikker litt ut fra dekselet og brukes i appene Kamera, Fargeindikator og QR-tagging.
- Kamera-lys fungerer som belysning for kameraet under dårlige lysforhold.
- SOS-knappen benyttes i nødsituasjoner for å anrope en forhåndsprogrammert kontakt eller et telefonnummer.

## Kanter på telefonen

På den øvre kanten er det:

- Øretelefoninngang.
- LED lommelykt og lyssensor.

På den nedre kanten fra venstre mot høyre er det:

- Snorhull.
- USB Type-C-kontakt brukes til å lade telefonen og koble telefonen til en datamaskin.
- Åpningsspalte brukes til å ta bakdekselet av telefonen.

På venstre side er det volumknapper som brukes til å kontrollere volumet på stemmeog lydutgangen.

På høyre sidekant er det en knapp som brukes til å åpne favorittapplikasjonslisten og starte stemmestyring.

# 2.3 Å ta av bakdekselet

Sett en fingernegl inn i åpningsslissen på nedre endekant og trekk så bakdekselet helt av. Når du senere skal sette dekselet tilbake på plass, må du passe på at det går på plass hele veien rundt.

## 2.4 Sette på plass SIM-kort, SD-kort og batteri

Når du skal sette inn eller ta ut SIM-kort, SD-kort eller batteri, må du først ta av bakdekselet. Når du har tatt av dekselet, er det rektangulære, nedsenkede feltet du finner, batterirommet, der batteriet senere skal plasseres. Her finner du også to spor for SIM-kort og ett for SD-minnekort.

### Sette inn SIM-kort

Telefonen har to spor for mikro-SIM-kort, og disse er plassert øverst til venstre i batterirommet. Plassér SIM-kortet nedenfor kort-sporene slik at kontaktene er på undersiden og det avskjærte hjørnet på SIM-kortet vender fra deg og til venstre. Skyv så kortet forsiktig inn i sporet.

### Ta ut et SIM-kort

Plassér en finger på kanten av SIM-kortet og skyv det forsiktig ut av kort-sporet mot feltet nedenfor kort-sporene.

### Sette inn SD-minnekort

Telefonen har spor for et ekstra mikro-SD-minnekort øverst til høyre i batterirommet. Plassér SD-kortet nedenfor kort sporet slik at kontaktene er på undersiden og den lille tappen på den ene langsiden vender mot høyre. Skyv SD-kortet inn i kort sporet til du hører et svakt klikk.

### Ta ut SD-kortet

Trykk SD-koret forsiktig videre inn i sporet, et klikk varsler nå at kortet er løst, og når du slipper det, vil det automatisk sprette ut av sporet. Trekk det helt ut av sporet med en finger.

## Sette inn batteriet

Finn først den lille tappen på batteriets ene kortende. Denne tappen skal være øverst på batteriet og på batteriets høyre side før det settes inn. Legg først den andre kortenden av batteriet ned i batterirommet og før batteriet videre på plass. Dette skal gjøres helt uten at det brukes kraft. Dersom du må ta i, gjør du noe feil, og det vil oppstå skade på enten batteri eller telefon.

## Ta ut batteriet

Plasser en finger i utsparingen rett over batteriets øvre, høyre hjørne og løft først batteriets øvre ende ut før du tar det helt ut av batterirommet.

## 2.5 Oppladning

Telefonen kan lades enten fra USB-kabelen eller fra ladekrybben. Dersom du vil bruke krybben, kobles USB-kabelen til på bakside av krybben før telefonen settes ned i krybben. Telefonens kortende der USB-kontakten er plassert, skal da vende nedover og tastaturet mot deg.

# 2.6 Slå på telefonen

For å slå på telefonen, trykk lenge på tilbakeknappen. Tilbake-knappen er den røde skråstrek-formede knappen plassert til høyre i den andre raden med knapper. Telefonen vil spille en oppstartsmelodi etter en stund. Telefonen er klar når den begynner å snakke. Registrering til mobilnettverket kan ta opptil ett minutt etter at telefonen slås på.

# **3** Bruk av telefonen

# 3.1 Lydstyrke

Lydstyrke-knappen finner du øverst på telefonens venstre sidekant. Trykk på øverste del av knappen for å øke lydstyrken og nederste del for å senke den.

## 3.2 Navigering

De 6 navigerings- eller funksjons-tastene, er plassert øverst på tastaturet. Med disse flytter du deg i telefonens menyer og lister.

### Navigering gjennom menyen eller listen over elementer

Menyer eller lister over elementer er utformet som rullerende lister. Det betyr at hvis det siste elementet i menyen eller listen er nådd, vil du nå det første elementet på listen når du blar videre. Og omvendt, hvis du er på det første elementet i listen, hopper du til det siste elementet på listen når du blar bakover. En pipetone forteller deg at du er ved det første eller siste elementet i listen. Nederst på skjermen viser en indikasjon posisjon du har i menyen. For å navigering i en meny eller liste gjør du som følger:

- For å gå til neste element, trykk på ned-knappen.
- For å gå til forrige element, trykk på opp-knappen.
- For å gå inn i et menyelement eller velge elementet, trykk på bekreftelsesknappen.
- For å forlate gjeldende meny eller elementliste, trykk på tilbakeknappen.

Tips: Trykk lenge på opp-knappen for å hoppe til det første elementet i menyen. For å hoppe til det siste elementet, trykk lenge på ned-knappen. Det er mulig å hoppe til en bestemt posisjon i menyen ved å trykke på de relevante tallene på tastaturet. Flere sifre godtas.

## **Finne-funksjon**

Enkelte lister er utstyrt med en Finne-funksjon som sitt siste punkt. Når du står på første punkt i en liste, kommer du til Finne-funksjonen ved å trykke langt på Ned-tasten.

### **Ned-tasten**

Ned-tasten er markert med en horisontal linje og plassert midt på tastaturets nest øverste rad. Den har følgende virkemåte:

- Trykk for å gå til neste punkt i en meny eller liste.
- Når du står i et inntastingsfelt, trykk kort for å bla til neste bokstav.
- Når du står på hovedskjermen, trykk for å åpne hovedmenyen.

### **Opp-tasten**

Opp-tasten er markert med en horisontal linje og plassert midt på tastaturets øverste rad. Den har følgende virkemåte:

- Trykk for å gå til forrige punkt i en meny eller liste.
- Når du står i et inntastingsfelt, trykk for å bla til forrige bokstav.
- Når du står på hovedskjermen, trykk for å åpne hovedmenyen.

### **OK-tasten**

OK-tasten er markert med en stor prikk og plassert til venstre på tastaturets nest øverste rad. Den har følgende virkemåte:

- Trykk for å gå inn på et menypunkt, velge punkt på en liste, bekrefte en handling eller besvare et anrop.
- Når du står på hovedskjermen, trykk for å åpne hovedmenyen.

## Tilbakeknapp

Tilbake-knappen er den røde skråstrek formede knappen plassert til høyre i den andre raden med knapper. Tilbake-knappen gjør følgende:

- Trykk for å gå tilbake i en meny, avbryte handlinger, avvise eller legge på anrop.
- Mens du skriver en melding eller annen tekst, trykk for å slette forrige tegn. Langt trykk for å slette hele teksten.
- Hvor som helst ellers i telefonen, trykk lenge på tilbakeknappen for å gå tilbake til hovedskjermen.
- Hvis den trykkes lenge i femten sekunder, vil telefonen starte på nytt.

## 3.3 Funksjon-taster

Med Funksjon-tastene får du utført samme handling uansett hvor du er i telefonens menyer.

### Venstre handlingsknapp

Den venstre handlingsknappen er den prikkformede knappen plassert til venstre i den første raden med knapper.

### Kort trykk på venstre handlingsknapp

Trykk for å åpne en statusmeny der du kan finne informasjon om telefonens tilstand, for eksempel klokkeslett og dato, batterinivå, informasjon om nettverk eller tapte varsler.

### Langt trykk på venstre handlingsknapp

Langt trykk for å åpne en hurtigmeny der du enkelt får tilgang til ulike innstillinger og funksjoner. Et alternativ for kopiering av tekst vil også være tilgjengelig når dette lar seg gjøre.

### Kopier/lim inn tekst

Når det er mulig å kopiere en tekst fra skjermen, inneholder hurtigmenyen elementet Kopier tekst. For å kopiere en tekst, velg dette alternativet og deretter kan du redigere teksten som skal kopieres. Bekreft for å kopiere teksten. For å lime inn teksten, trykk lenge på venstre handlingsknapp mens du skriver og velg alternativet Lim inn tekst.

## Høyre handlingsknapp

Den høyre handlingsknappen er den prikkformede knappen plassert til høyre i den første raden med knapper. Trykk for å gjenta siste opplesning eller for å stoppe nåværende opplesning. Langt trykk for å stave den siste opplesningen.

## Sidekant-funksjon-knapp

Sidekant-funksjon-knapp er avlang og plassert midt på høyre sidekant. Knappen har føgende virkemåte:

- Trykk for å åpne listen med dine favoritt-apper.
- Trykk langt for å starte tale-styringen.
- Når du står i et inntastingsfelt for en melding eller annen tekst, trykk langt for å start innlesning eller diktering.

### 3.4 Nummer-tastene

Nummertastene består av 4 rader hver med 3 taster. Første rad inneholder tastene 1, 2 og 3. Andre rad inneholder tastene 4, 5 og 6. Tredje rad inneholder tastene 7, 8 og 9. Fjerde og nederste rad inneholder tastene Stjerne, 0 og Firkant.

### Stjerne-tasten

Stjerne-tasten er plassert til venstre på tastaturets nederste rad. Trykk langt på tasten for å låse tastaturet, og trykk langt igjen for å låse det opp. Om du ønsker kan denne virkemåten slås av fra Innstillinger.

## Firkant-tasten

Firkant-tasten er plassert til høyre på tastaturets nederste rad. Trykk langt på tasten for å få vist en liste med forskjellige lydprofiler slikt som ringelyd og vibrasjon, kun vibrasjon, kun ringelyd, stille uten vibrasjon og flymodus.

## 3.5 Tekstinntasting

### Inntasting av bokstaver og tekst

Nummer-tastene brukes når du f.eks. vil taste inn bokstaver og tegn i en tekstmelding. Hver Nummer-tast, bortsett fra Firkant-tasten, inneholder en gruppe bokstaver, og du kan bla mellom disse bokstavene ved å trykke på tastene gjentatte ganger. For eksempel inneholder 2-tasten bokstavene A, B, C, sifferet 2 samt bokstavene Æ og Å. To trykk på 2-tasten vil derfor bety bokstaven B, mens fem trykk vil bety bokstaven Æ. Fire trykk på 2-tasten vil bety sifferet 2, men tallverdien kan også tastes inn ved å holde 2-tasten nedtrykket litt lenger.

- 1-tasten inneholder de mest brukte punktsettingstegnene.
- Stjerne-tasten inneholder de resterende spesialtegnene.

- 0-tasten inneholder tallet 0 og mellomrom.
- Firkant-tasten skifter fra små til store bokstaver samt fra bokstaver til tall. Langt trykk på Firkant-tasten vil vise en meny med smilefjes eller emojier. På emojimenyen blar du til emojien du ønsker og trykker på OK-tasten for å velge denne.
- Dersom du ønsker å bla i den inntastede teksten f.eks. for å endre en bokstav, bruker du Opp-tasten for å bla mot begynnelsen av teksten eller Ned-tasten for å bla mot slutten av teksten. Legg merke til at du da kan bla bokstav for bokstav eller ord for ord, du skifter mellom disse metodene ved å trykke på Venstre-funksjon-tast.

Tips: Dersom det påfølgende tegnet som skal tastes inn ligger på samme nummertast som nåværende tegn, kan registrering av en spesiell bokstav fullføres ved å trykke på Ned-knappen. For dem som skriver hurtig vil dette bety at man slipper å vente på klikke-lyden som markerer at tegnet automatisk registreres.

### Innlesning av tekst

Når du holder på med en tekstmelding eller annen registrering av tekst, kan du starte innlesning ved å trykke langt på Sidekant-funksjon-knappen. Etter at du har hørt pipelyden, kan du starte med å lese inn den ønskede teksten. Legg merke til at det er mulig å benytte tegnsetting ved å lese inn navnet på tegnet, f.eks. punktum eller spørsmålstegn. Les gjerne inn teksten i korte bolker, telefonen vil vibrere svakt etter hver bolk. Fortsett med neste bolk etter et kort opphold. Nå du vil avslutte innlesningen, trykker du på enten OK-, Tilbake-tasten eller Sidekant-funksjon-knappen. Dersom du ikke avslutter innlesningen manuelt, blir den automatisk avsluttet etter noen sekunder dersom du ikke leser inn noe.

### Inntasting av klokkeslett

Når du skal taste inn klokkslett for å still klokken på telefonen eller f.eks. i appene Kalender aller Vekkerklokke, må klokkeslett tastes inn med 4 siffer, der de 2 første er timene og de 2 siste er minuttene.

## 3.6 Stemmestyring (Luna Stemmeassistent)

Telefonen kan alternativt styres av talekommandoer ved hjelp av Luna Stemmeassistent. Du kan be Luna om å åpne installerte applikasjoner på telefonen, ringe kontakter eller sende en tekstmelding. Hvis AI-funksjoner er aktivert, tilbyr Luna utvidede funksjoner når du bruker telefonen og dens applikasjoner. Luna kan svare på faktaspørsmål eller søke for deg i nettleseren. Du vil bli spurt om du vil bruke AI-funksjoner ved første start av Luna (du må gi samtykke), eller du kan aktivere det senere i telefonens innstillinger.

- For å påkalle Luna, trykk lenge på sidehandlingsknappen på høyre side av telefonen. Etter en pipetone begynner du å diktere kommandoen eller spørsmålet.
- Når du har en samtale med Luna, kan du navigere i mottatte svar og kommandoene dine ved hjelp av navigasjonstastene.
- For å gjenta hele Lunas svar eller for å få andre samtaledetaljer, trykk på bekreftelsesknappen.
- For å stille et nytt spørsmål, trykk lenge på sidehandlingsknappen igjen.

Luna uten AI-funksjoner har følgende funksjonalitet:

- Åpne en applikasjon ved å si navnet. For eksempel kan du åpne applikasjonen meldinger ved å påkalle Luna og si "meldinger".
- Ringe kontakt fra kontaktlisten. Hvis du for eksempel skal ringe en kontakt du har lagt til med navnet Michael, påkaller du Luna og sier "ring Michael".
- Skriv en melding til kontakten fra kontaktlisten. For eksempel, for å skrive en melding til Michael, påkaller du Luna og sier "send melding til Michael". Etterpå kan teksten skrives inn med det numeriske tastaturet eller med tale.

Luna med AI-funksjoner har følgende tilleggsfunksjonalitet:

- Forbedret interaksjon med installerte apper. For å lage et nytt notat, påkaller du Luna og sier "Jeg vil opprette et nytt notat". Luna vil veilede deg gjennom å lage et nytt notat. Eller be om å søke etter et begrep i nettleseren.
- Svar på faktaspørsmål. Du kan for eksempel spørre «Hva er det høyeste fjellet i Europa?»
- Og mye mer. Utforsk hvor nyttig assistent Luna kan være!

Merk: Luna krever en internettforbindelse hvis frakoblet talegjenkjenning ikke er aktivert. Frakoblet talegjenkjenning må støttes av språket. Du finner flere detaljer i kapittelet Innstillinger. En internettforbindelse kreves for å bruke AI-funksjoner.

## 3.7 Skjermleser

Skjermleser er en funksjon som lar deg navigere i tredjepartsapplikasjoner på BlindShelltelefonen, gjennom et tastatur eller berøringsskjerm. Skjermleser fokuserer på elementene i appen og leser dem høyt. Disse elementene kan være tekstfelt, etiketter, knapper osv. For å navigere over disse elementene, bruk navigasjonsknappene eller utforske ved å bruke berøringsskjermen til å navigere.

- Knapp 1 Standard navigasjon
- Knapp 2 Navigering etter overskrifter
- Knapp 3 Navigering med kontrollelementer
- Knapp 4 Navigering med lenker
- Knapp 5 Navigering etter ord utforsk ett ord om gangen
- Knapp 6 Navigering etter landemerker og beholdere
- Knapp 7 Manuell rulling oppover
- Knapp 8 Veksle mellom automatisk lesing
- Knapp 9 Manuell rulling nedover
- Knapp 0 Si tittelen på vinduet eller programmet
- Knapp # Åpner denne hjelpemenyen

### 3.8 Berøringsskjerm

Berøringsskjerm er aktivert i tredjepartsapper der skjermleseren er på, og andre BlindShellapper som støtter denne funksjonen. Kontrollen er forklart i appens håndbok hvis den støtter berøringsskjermkontroll. For tredjepartsapper er berøringsskjermkontroll aktivert som standard som en tilleggskontroll i tillegg til et fysisk tastatur. Det hjelper på en enkel måte å kontrollere disse appene med bevegelser og utforske ved å trykke på berøringsskjermen.

### Berøringsbevegelser

- For å rulle, bruk to fingre til å sveipe over skjermen. Hvis du kommer til starten eller slutten av en side, høres en høy tone, på samme måte som når du bruker knappene. Når du ruller mot skjermen, vil korte toner indikere bevegelse. Jo lavere du blar, jo dypere blir tonene. Jo høyere du blar, jo høyere blir tonene. Hvis en app har horisontal rulling, sveip sidelengs med to fingre for å navigere.
- For å bekrefte valget av et element, dobbelttrykk på skjermen.

### Utforsk ved å trykke

Med funksjonen Utforsk ved berøring, kan du få en forståelse av appens oppsett og raskt navigere til kontrollene i appen. For å utforske skjermen og flytte mellom elementer, plasser én finger på skjermen og beveg fingeren. Telefonen vil lese opp elementet du har fingeren på. For å velge et element, dobbelttrykk på skjermen.

## 3.9 SOS-knappen

Ved at SOS-knappen på telefonens bakside holdes holdes nedtrykket i minst tre sekunder, startes nødoppringning til en forhåndsprogrammert kontakt eller et telefonnummer. Dersom ingen kontakter er programmert eller tilordnet for SOS-knappen, vil et langt trykk på SOS-knappen føre til at menyen for tilordning av en kontakt for SOSknappen vises. Nødoppringning kan startes selv om telefonen er låst.

## 3.10 Eksternt tastatur

Telefonen kan som alternativ styres ved help av et eksternt tastatur som kobles til i USB-C-kontakten. Layout for slikt tastatur kan endres i innstillingene for tastaturet.

### Navigering med eksternt tastatur

- Opp- og Ned-tastene har samme funksjonen som Opp- og Ned-tastene på telefonen.
- Enter-tasten har samme funksjon som OK-tasten.
- Esc- og Backspace-tasten har samme funksjon som Tilbake-tasten.
- Cmd- eller Win-tasten har samme funksjon som Sidekant-funksjon-tasten.
- Meny-tasten har samme funksjon som Venstre-funksjon-tasten.
- Trykk på CTRL-tasten for å få gjentatt siste opplesning.
- Trykk på Alt-tasten for å få stavet siste opplesning.
- Trykk på Volum-Opp- eller Volum-Ned-tasten for å øke eller senke lydstyrken på telefonen.

## Å skrive med eksternt tastatur

- Trykk på Enter-tasten for å satte inn en ny linje.
- Trykk samtidig på Ctrl- og Enter-tastene for å bekrefte inntastet tekst.
- F1-tasten har samme funksjon som Stjerne-tasten på telefonen.
- F2-tasten har samme funksjon som Firkant-tasten på telefonen.
- Når NumLock er påslått, kan det numer-tastene brukes til å taste inn siffer.

## 3.11 Filoverføring fra PC til BlindShell

### Windows-maskiner

Telefonen gjenkjennes som en ekstern disk. Bruk utforskeren på datamaskinen og kopiér filene fra datamaskinen til telefonen. Dersom telefonen ikke blir gjenkjent, må du installere de siste oppdateringene for datamaskinen og sjekke at det finnes en MTPdriver på den.

## Apple-maskiner

For å kopiere lydfiler fra en Mac til telefonen, må programmet «Android File Transfer» først installeres. Programmet kan lastes ned fra **https://www.android.com/filetransfer/** 

### Linux-maskiner

Telefonen bør automatisk bli gjenkjent av datamaskinen. Benytt et program med utforskerfunksjon til å kopiere filene dine.

# **4** BlindShells funksjoner

## 4.1 Hovedskjermen

Hovedskjermen er utgangspunktet for å benytte telefonen. Her finner du gjeldende klokkeslett, og hvis det finnes slike, kort info om tapte anrop og nye meldinger. Følgende kan utføres fra Hovedskjermen:

- Åpne Hovedmenyen ved å trykke på OK, Opp- eller Ned-tasten.
- Tast inn et telefonnummer med nummer-tastene og trykk på OK-tasten for å anrope nummeret.
- Hurtiganrop foretas med et langt trykk på en av nummer-tastene. Dersom ingen kontakter er programmert eller tilordnet for hurtiganrop fra aktuell nummer-tast, vil et langt trykk på SOS-knappen føre til at menyen for tilordning av en kontakt for SOS-knappen vises.
- Trykk langt på OK-tasten for å åpne anropshistorikken.

For å gå tilbake til hovedskjermen uansett hvilken meny du står i, kan du trykke langt på Tilbake-tasten.

## 4.2 Ring

Menyelementet Ring lar deg ringe til numre eller kontakter i kontaktlisten. Den inneholder også anropshistorikk og samtaleinnstillinger.

### Besvare et anrop

- Trykk på OK-tasten for å besvare et anrop.
- Trykk på Tilbake-tasten for å avvise et anrop.

## Opplesning av anroper-ID.

For å få lest opp anropers navn eller nummeret som ringer, kan du når det ringer trykke på Høyre-funksjon-tasten. Automatisk opplesning av navn eller nummer kan settes på fra menypunktet Tale som du finner under Tale og Lydsignaler på Innstillinger. Dersom du benytter to SIM-kort i telefonen, blir hvilket SIM-kort samtalen mottas på også lest opp.

### **Ringe kontakt**

Fra menypunktet Ringe kontakt åpnes kontaklisten som er programmert på telefonen. Bla i kontaktlisten og trykk på OK-tasten for å ringe til aktuell kontakt. Når kontaktlisten vises, kan du kjapt finne en kontakt ved å trykke på nummertasten med bokstaven navnet til vedkommende starter med.

### Ringe et nummer

Fra menypunktet Ringe et nummer vil en skjerm for inntasting av telefonnummer vises. Tast inn nummeret du vil ringe til og trykk på OK-tasten for å starte oppringning til nummeret.

## Anropshistorikk

Fra menypunktet Historikk får du vist en liste med alle inngående og utgående anrop med klokkeslett og dato. Ved å bla til en oppføring på historikken og trykke på OKtasten, vises en ny meny med følgende punkter:

- Ringe til: Ringe til aktuelt nummer eller kontakt.
- Sende melding: Sende tekstmelding til aktuelt nummer eller kontakt.
- Se samtalens varighet.
- Lagre som ny kontakt: Dette punktet vises kun dersom oppføringen gjelder et telefonnummer (i motsetning til en kontakts navn), og du kan her opprette en ny kontakt.
- Tilføye på eksisterende kontakt: Dette punktet vises dersom oppføringen gjelder et telefonnummer (i motsetning til en kontakts navn), og du kan her tilføye nummeret på en eksisterende kontakt.
- Blokkere eller oppheve blokkering av et nummer: Legge kontakt eller nummer til på eller fjerne kontakt eller nummer fra listen over blokkerte nummer.
- Slette fra historikk: Slette aktuelt anrop fra historikken.
- Slette all historikk: Slette alle oppføringer fra historikken.

Samtaleinnstillinger

### Samtalestatistikk

Menypunktet Samtalestatistikk åpner en liste over samtalestatistikk for siste måned. Det siste elementet gjør det mulig å angi en månedlig syklusstartdag. Den angir startdagen i måneden som statistikken registreres fra.

### Blokkerte numre

Menyelementet Blokkerte numre åpner en liste over kontakter og telefonnumre som er forhindret fra å ringe til enheten din. For å legge til et nytt blokkert nummer eller kontakt, velg Legg til blokkert nummer. For å oppheve blokkeringen av nummeret eller kontakten, trykk på bekreftelsesknappen på det valgte nummeret eller kontakten.

#### Hurtigsvar

Hurtigsvar kan sendes når du avslår et anrop. For å bruke denne funksjonen må du slå på dette alternativet i samtaleinnstillingene. Etter at du har avslått en samtale, får du muligheten til å sende et raskt svar. Du kan velge et raskt svar du har laget selv, eller forhåndsdefinerte svar. Velg et raskt SMS-svar når du avslår et anrop - Du kan aktivere eller deaktivere dette alternativet her. Hurtigsvar - Du kan opprette et nytt hurtigsvar eller velge fra forhåndsdefinerte hurtigsvar ved å velge alternativet tilbakestilling til standardalternativet. Disse raske svarene kan redigeres eller slettes ved å trykke på bekreftelsesknappen.

### Gjøre opptak av en samtale

Dersom du vil spille inn en telefonsamtale, kan du trykke på OK-tasten når en samtale pågår, bla til Starte opptak av samtalen og trykk på OK-tasten igjen. Når du vil stoppe et slik opptak, trykker du ført på OK-tasten, blar til Stoppe opptak av samtale og trykker igjen på OK-tasten. Slike opptak lagres i mappen BlindShell/recordings og du finner dem med appen Stemmeopptaker.

### Slå på høyttaleren når du er i samtale

Dersom du vil sette en samtale på høyttaler, kan du trykke på OK-tasten når en samtale pågår, bla til Slå på høyttaler og trykk på OK-tasten igjen. Når du koble tilbake til ørehøyttaleren, trykker du først på OK-tasten, blar til Slå av høyttaler og trykker igjen på OK-tasten. Funksjonen Automatisk høyttaler kan slås av og på fra Tale og lydsignaler som du finner på Innstillinger.

## Slå av mikrofonen når du er i samtale

Dersom du vil slå av mikrofonen når du er i en samtale, kan du trykke på OK-tasten, bla til Slå av mikrofonen og trykke på OK-tasten igjen. Når du siden vil slå mikrofonen på igjen, gjentar du dette men velger Slå på mikrofonen før du trykker på OK-tasten.

### Lese gjeldende meldinger

Dersom du vil lese en melding mens en telefonsamtale pågår, kan du trykke på OKtasten og bla til menypunktet Meldinger på den påfølgende menyen.

### Besvare innkommende anrop nummer 2

Dersom du er i samtale og det kommer et nytt anrop, blir du varslet om dette med gjentagende pipesignaler. Trykk på Høyre-funksjon-tasten for å få lest opp anroper-ID for anrop nummer 2, og trykk på OK-tasten for å besvare anropet og sette samtale nummer 1 på vent. Du avslutter den aktive samtalen med å trykke på Tilbake-tasten.

### Konferansesamtale

Konferansesamtale lar deg opprette en gruppesamtale. Mens du er i en aktiv samtale, trykk på bekreftelsesknappen for å gå inn i anropsmenyen. For å legge til en annen samtale til konferansen, naviger til alternativet Ring en annen samtale. Når du ringer et annet nummer, settes forrige samtale på vent. For å legge til det nye nummeret i konferansesamtalen, velg i menyen Legg til anrop til konferansen. Denne handlingen legger til samtalen til konferansen.

# 4.3 Meldinger

Menyelementet Meldinger lar deg skrive meldinger til numre eller kontakter i kontaktlisten. Den inneholder også tidligere samtaler (innkommende og utgående meldinger), SMS maler, utkast og meldingsinnstillinger. BlindShell støtter mottak av MMSmeldinger som kun inneholder tekst (for eksempel MMS-gruppemeldinger). Merk: Mens du skriver en melding, trykk på høyre handlingsknapp for å lese tilbake hele meldingen og antall gjenværende tegn til neste melding.

## Skriv SMS til en kontakt

For å skrive SMS til en kontakt, åpne alternativet Skriv SMS og velg Velg kontakt. Menyelementet Velg kontakt åpner listen over kontakter. Gå gjennom listen og trykk på bekreftelsesknappen for å velge kontakten. Skriv teksten til meldingen og send den ved å trykke på bekreftelsesknappen.

### Skriv SMS til et nummer

For å skrive SMS til et nummer, åpne alternativet Skriv SMS og velg deretter Angi nummer. Menyelementet Angi nummer åpner et skjema med følgende elementer:

- Nummer skriv inn mottakerens telefonnummer i dette feltet.
- Tekst skriv inn teksten du ønsker å sende i dette feltet.
- Send melding velg for å sende meldingen.

### Send melding til flere mottakere

Fra punktet Send melding til flere mottakere åpnes en meny med følgende tre punkter:

- Mottakere Her kan du velge mottakere for tekstmeldingen enten fra kontaktlisten eller ved å taste inn telefonnummer. Legg til flere mottakere etter ønske. For eventuelt å slette en mottaker, blar du til aktuell mottaker og trykker på OK-tasten.
- Tekst Registrér meldingsteksten som forklart tidligere og bekreft med OK-tasten.
- Sende melding Etter at nummeret og teksten er registrert, blar du til Sende melding og trykker på OK-tasten for faktisk å sende meldingen.

### Samtaler

Fra punktet Samtaler vises en liste med alle inn- og utgående tekstmeldinger, disse er sortert på enten kontakten eller nummeret de er sendt til eller mottatt fra. Ved å bla til en spesifikk kontakt eller et spesifikt nummer, blir alle enkeltmeldingene fra samme kontakt eller nummer vist. Hvis du nå velger en enkeltmelding i samtalen, får du følgende valgmuligheter:

- Svar Skrive en ny melding på sparket og sende den ved å trykke på OK-tasten.
- Videresende Sende enkeltmeldingen videre til annen kontakt, telefonnummer eller e-post-adresse.
- Ringe til Ringe til kontakten eller nummeret samtalen gjelder.
- Slette Sletter enkeltmeldingen.
- Slette samtale Slette samtlige inn- og utgående meldinger fra samme kontakt eller nummer.
- Lagre som kontakt Dersom meldingen kommer fra et nummer som ikke er registrert på telefonen, får du opprettet en ny kontakt fra dette punktet.

- Legge til på kontakt Dersom et nummer ikke er lagret på telefonen, kan du fra dette punktet legge det til på en eksisterende kontakt.
- Hente numre fra teksten Herfra får du vist en oversikt med eventuelle numre i tekstmeldingen. Bla til ønsket nummer og trykk på OK-tasten for å utføre en hand-ling for dette nummeret.

### SMS maler

SMS mal-menyen lar deg sende forhåndsdefinerte meldinger til en kontakt eller et nummer. Forhåndsdefinerte meldinger kan opprettes i meldingsinnstillingene.

### Utkast

Når du avbryter inntasting av en melding før den er blitt sendt, vil du bli spurt om meldingen skal lagres som utkast. Under Utkast vil alle avbrutte meldinger du har lagret på telefonen bli vist, og du vil senere kunne hente opp et slikt utkast for å gjøre meldingen ferdig eller eventuelt lagre den på nytt.

## Meldingsinnstillinger

Menyelementet Meldingsinnstillinger åpner menyen for å stille inn varsling om meldingslevering, redigere SMS maler, eller for å slå på og av sending av meldinger med diakritiske tegn (aksent).

## 4.4 Kontakter

Fra menypunktet Kontakter kan du hente, endre, slette og legge til kontakter. I tillegg kan du legge inn kontakter for hurtig-anrop, sikkerhetskopiere kontaktlisten til eller importere den fra en VCF-fil.

## Kontaktlisten

Kontaktlisten inneholder kontaktene dine som er lagret i telefonen eller på SIM-kortet. For kjapt å hoppe til en kontakt, kan du trykke på nummertasten som inneholder bokstaven som kontaktens navn begynner med. Når du har funnet ønsket kontakt, kan du trykke på OK-tasten for å få vist følgende liste:

- Ringe til foretar oppringning til kontakten.
- Sende melding åpner vindu for inntasting av tekstmelding som etter at du har bekreftet sendes til kontakten.
- Sende e-post åpner en ny e-post der feltet Mottaker blir automatisk fylt ut.
- Endre kontakt endring av kontaktens for- og etternavn, telefonnumre samt epost- og post-adresse.
- Sette ringelyd viser en oversikt for ringelyder som kan velges for kontakten. Valgt ringelyd vil bli lagret for kontakten, og blir spilt av når vedkommende ringer.
- Send kontakt som visittkort åpner en meny der du kan velge å sende en VCF-fil med detaljerte opplysninger om kontakten enten til en kontakt eller et telefonnummer.
- Slette kontakt sletter kontakten fra kontaktlisten. Dette må bekreftes med OKtasten.

## Ny kontakt

En ny kontakt kan opprettes i kontaktlisten fra menypunktet Opprette ny kontakt. Følgende opplysninger kan lagres om en kontakt: for- og etternavn, nummer for mobiltelefon, fasttelefon, arbeidstelefon og annen telefon, e-post-adresse og postadresse. Når alle ønskede opplysninger er registrert, lagres kontakten fra punktet Lagre kontakt.

## Kontaktinnstillinger

Menyelementet Kontaktinnstillinger åpner en meny med følgende alternativer:

- Sorter kontakter endrer sorteringen av kontakter, kontaktlisten kan sorteres alfabetisk eller ved fornavn og etternavn.
- Vis rekkefølge endrer rekkefølgen for lesing av kontaktelementene. Enten et fornavn eller et etternavn kan annonseres først.
- Enkeltknappsoppringing Enkeltknappsoppringing lar deg velge en kontakt for hvert nummer på tastaturet. Hurtigoppringingen brukes for oppringing av opptil 10 valgte kontakter. For å tilordne en hurtigvalgskontakt til et nummer, gå gjennom listen over numre (0-9) og trykk på bekreftelsesknappen på det valgte nummeret. For å fjerne en hurtigvalgskontakt fra en tast, velg det tilordnede nummeret. En nødkontakt for SOS-knappen kan også tilordnes her. Mens du er på hovedskjermen, trykk lenge på nummeret på tastaturet for raskt å ringe den tilordnede kontakten for hurtigvalget.

- Importer kontakter fra fil Menyelementet Importer kontakter fra fil vil importer re kontakter fra filen til telefonens kontaktliste. For å importere kontakter, kopier .vcf filen til roten av mappen på SD minnekortet hvis det det er tilkoblet, eller til roten av mappen på telefonens interne lagring. Filen må hete Contacts.vcf. Hvis Contacts.vcf finnes i begge lagringene, vil filen på SD minnekortet bli brukt. Kontakter i Contacts.vcf-filen som er identiske med kontakter som allerede er lagret i kontaktlisten, hoppes over under import. Etter at kontaktimporten er fullført, får filen Contacts.vcf nytt navn til Contacts-imported.vcf.
- Sikkerhetskopier kontakter til fil Menyelementet Sikkerhetskopier kontakter til fil kjører en sikkerhetskopi av kontakter til filen Contacts.vcf. Hvis SD minnekortet er til stede i telefonen, opprettes Contacts.vcf-filen i roten av mappen på SD minnekortet. Hvis det ikke er noe SD minnekort i telefonen, opprettes filen Contacts.vcf i roten av mappen til telefonens interne lagring.
- Kopier kontakter fra SIM.
- Slett alle kontakter.

### 4.5 Apper

#### Books

#### Bokleser.

Bokleserapplikasjonen støtter lesing av lydbøker i mp3-, m4a- og m4b-lydformater, samt EPUB, Daisy og bøker i txt-filer. For å benytte appen Bokleser, må du først laste en bok ved hjelp av appen Bibliotek eller kopiére en bok til mappen books enten på internt minne eller SD-kort. Hver mappe i mappen books blir sett på som én bok. Tilgjengelig bibliotek er i skrivende stund Librivox, der du finner bøker som kan lastes ned gratis.

- Når du vil lese en bok, blar du i Boklisten og velger boken du vil lese.
- Trykk på Tilbake-tasten mens opplesning pågår vil pause opplesningen.
- Når opplesningen er pauset, kan du trykke på OK-tasten for å gjenoppta opplesningen.
- Dersom du spiller en lydbok, hopper du til neste eller forrige kapittel eller del av boken ved henholdsvis å trykke på Ned- eller Opp-tasten.
- Dersom du spiller en tekstbok, hopper du til neste eller forrige ytring ved henholdsvis å trykke på Ned- eller Opp-tasten.

#### Avspillingsmenyen

Avspillings-menyen åpnes ved at du trykker på OK-tasten når avspilling av en bok er i gang. Du finner her følgende punkter:

- Prosentvis forflytning herfra kan du hoppe til en gitt posisjon i en bok angitt i prosent av boklengden, 50 % vil bety midt i boken.
- Spille av neste kapittel spiller av neste kapittel eller del av boken.
- Spille av forrige kapittel spiller av forrige kapittel eller del av boken.
- Legge til bokmerke oppretter et bokmerke på gjeldende posisjon i boken. Når bokmerket opprettes, blir du bedt om å registrere et navn på det. Dersom du ikke registrerer et navn, brukes medgått tid i boken som navn.
- Forflytning i boken dette gjelder kun i lydbøker. Endrer virkemåten på Opp- og Ned-tastene. Trykk på disse tastene vil nå hoppe 10 sekunder bakover eller fremover i boken. Dersom du ikke trykker på noen av tastene i løpet av ti sekunder, får tastene tilbake sin vanlige virkemåte.
- Avspillingshastighet (kun i lydbok) endrer lydavspillingshastigheten.
- Talehastighet gjelder kun i tekstbøker. Endrer hastigheten på opplesningen.
- Opplesningsspråk gjelder kun i tekstbøker. Endrer språket som benyttes under opplesning av boken.

For å gjøre leseopplevelsen mer komfortabel, har knappene på det numeriske tastaturet følgende funksjoner:

- 4 Spiller forrige kapittel eller del av boken, hvis det er noen.
- 5 Spiller av eller pauser lesingen av boken.
- 6 Spiller neste kapittel eller del av boken, hvis det er noen.
- 7 Reduserer avspillingshastigheten eller talehastigheten.
- 8 Velger standard avspillingshastighet eller talehastighet.
- 9 Øker avspillingshastigheten eller talehastigheten.
- 0 Legger til et bokmerke.

### Kommunikasjon

#### Tandem

Tandem appen muliggjør kommunikasjon med andre brukere gjennom chat, samtaler, videosamtaler og fjernstyrinshjelp. All kommunikasjon er kryptert. Du kan kommunisere med andre BlindShell-telefonbrukere så vel som med smarttelefoner som kjører Android eller iOS. Bare send dem en invitasjon, så kan de installere Tandem appen.

#### Legger til en ny kontakt

For å begynne å kommunisere med andre, må du legge til en ny kontakt. Du kan gjøre dette på to måter:

#### Godta en invitasjon:

- Godta invitasjonen mottatt via SMS fra en annen bruker.
- Åpne invitasjonen fra den mottatte SMS-en (i menyen "Bruk informasjon fra tekst"
  -> URL -> "Åpne i Tandem app") eller fra varselet som vises etter at du har mottatt invitasjonen.

#### Opprette en invitasjon:

Lag en invitasjon og send den via SMS til et telefonnummer eller til en kontakt i telefonboken din. Fremgangsmåte for å lage invitasjonen:

- Åpne hovedmenyen og velg Legg til ny kontakt.
- Velg en kontakt eller skriv inn et telefonnummer.
- En SMS med invitasjonen vil bli sendt til den valgte kontakten.

Etter å ha opprettet og sendt den nye invitasjonen i Tandem-appen, må du vente til den andre parten godtar den. Når de godtar, kan du begynne å bruke alle kommunikasjonsalternativene med denne kontakten.

#### Kontaktliste

Kontaktlisten inneholder alle kontaktene som er opprettet ved å sende eller godta invitasjoner. En kontakt kan være i en av tre tilstander:

- Venter på å godta invitasjonen: Invitasjonen er sendt, men kontakten har ikke akseptert den ennå. Før de godtar, kan du ikke kommunisere med dem.
- Aktiv: Etter at invitasjonen er akseptert, kan du kommunisere med kontakten: Start en chat Foreta et anrop eller videoanrop. Start fjernstyring.
- Kontakten ble frakoblet: Denne tilstanden oppstår hvis den andre parten fjerner forbindelsen. Du kan ikke sende nye meldinger eller kommunisere på noen måte. Du kan bare se chatteloggen eller slette kontakten.

#### Chat

I Chat delen kan du sende og motta tekst- og talemeldinger med kontakten din. Slik starter du en chat:

- Velg kontakten fra kontaktlisten din.
- Velg Chat alternativet.
- Velg Ny melding i menyen.

#### Ringer

For å ringe eller sende videoanrop, bruk funksjonen Ring eller Videosamtale. Slik starter du en samtale:

- Velg kontakten fra kontaktlisten din.
- Velg enten Ring eller Videosamtale.
- Vent til den andre parten godtar anropet.

Under samtalen kan du justere følgende innstillinger (trykk på bekreftelsesknappen):

- Bytt mellom ørehøyttaler og høyttalertelefon.
- Slå kameraet på eller av.
- Slå mikrofonen på eller av.

#### Fjernstyring

Fjernstyringsfunksjonen lar en annen bruker fjernstyre telefonen din, eller at du kontrollerer deres. Denne funksjonen er spesielt nyttig hvis du trenger hjelp med telefoninnstillinger eller spesifikke funksjoner. Når du starter fjernstyringen, kontrolleres telefonen av en annen bruker. Slik starter du fjernstyringen:

- Velg kontakten fra kontaktlisten din.
- Velg alternativet Fjernstyring.
- Vent til den andre parten godtar forespørselen. Den andre parten kan nå fjernstyre telefonen din.

For å avslutte fjernstyringen trykker du på tilbakeknappen og bekrefter avslutningen.

#### Kontaktadministrasjon

I delen Kontaktadministrasjon kan du utføre følgende handlinger:

- Gi nytt navn: Endre navnet som vises for denne kontakten.
- Slett: Slett alle data knyttet til denne kontakten, inkludert chattehistorikk.
- Send invitasjon på nytt: Kun tilgjengelig hvis kontakten ennå ikke har akseptert invitasjonen din.

#### Innstillinger

I Innstillinger delen kan du slette alle lagrede data fra appen.

### Media

#### Kamera

Telefonen har en enkel kamerafunksjon som kan benyttes til å ta bilder med det innebygde kameraet.

- Åpne appen Kamera. Så lenge kameraet er aktivt, vil en gjentagende klikkelyd høres.
- Hold kameraet mot gjenstanden eller motivet du vil ta bilde av og trykk på OKtasten for å ta bildet.
- En lett gjenkjennelig lukker-lyd vil høres når bildet knipses. Prøv å holde telefonen helt stille mens bildet tas.
- Når du lagrer bildet, blir du bedt om å spille inn en liten beskrivelse av bildet. Denne vil hjelpe deg å gjenkjenne bildet når du siden blar i bildene du har lagret på telefonen.

### FM-radio

Telefonen har innebygget mottaker for FM-radio. For at denne appen skal fungere, må hodetelefoner være tilkoblet. Hodetelefonene fungerer som antenne, og uten disse vil det være svært dårlige mottaksforhold.

- Fra menypunktet Spill av radio startes avspilling av samme stasjon som du hørte på sist du brukte appen FM-radio.
- Trykk på Ned- eller Opp-tasten vil automatisk hoppe til forrige eller neste stasjon.
- Lagre som favoritt mens avspilling av en stasjon pågår, trykker du på OK-tasten og blar til menypunktet Lagre som favoritt.

- Manuell søkning mens avspilling av en stasjon pågår, trykker du på OK-tasten og blar til menypunktet Manuell søkning. Trykk på Opp- og Ned tastene vil nå endre frekvensen med 0,1 MHz.
- Tast inn frekvensen mens avspilling av en stasjon pågår, trykker du på OK-tasten og blar til menypunktet Tast inn frekvensen. Herfra kan du taste inn frekvensen for stasjonen manuelt.

#### Bildeviser

Appen Bildeviser er en enkel funksjon for å se på bildene på telefonen. Det finnes to mapper for bildene på telefonen: Kamera-bilder, som inneholder bilder som er tatt med telefonen, og Andre bilder, som inneholder bilder du har kopiert til telefonen fra en datamaskin.

- Du kan bla frem- eller bakover i bildene dine med Ned- og Opp-tastene. Hver gang et nytt bilde vises, blir bildebeskrivelsen spilt av.
- Du kan se på bildene dine i kronologisk rekkefølge eller sortert pr. måned.
- Trykk på OK-tasten når et bilde vises for å vise menyen for et bilde, du vil her finner du følgende menypunkter: Zoom inn, Zoom ut, Dele bildet, Bildeinformasjon, Endre bildebeskrivelse og Slette bildet.

#### Zooming.

Dersom du trenger å forstørre bildet, kan du gjøre dette fra menypunktet Zoome inn i menyen for bildet. Så fort du benytter zoom-funksjonen, blir aktuelt zoom-nivå lest opp, tilgjengelige nivåer er 2, 4, 8 og 16. Når du har zoomet inn, kan du bruke nummertastene 2, 4, 6 og 8 til å forflytte deg i bildet. Dersom du vil redusere zoom-nivået, kan du gjøre det fra menypunktet Zoome ut. Dersom du blar til et annet bilde når zooming er aktivt, vil bildet vises med samme zoom-nivå som det forrige bildet. En annen måte å zoome inn og ut på, er å bruke Firkant-tasten til å zoome inn og Stjerne-tasten til å zoome ut.

#### Dele bildet.

Bilder på telefonen kan deles med andre på to måter, enten via melding eller e-post.

- Dele bildet via e-post: Herfra åpnes en ny e-post der bildet automatisk blir vedlagt. Mottakeren av e-posten vil kunne åpne og lagre det vedlagte bildet.
- Dele bildet via melding: Herfra åpnes en ny melding der en lenke til bildet automatisk blir satt inn. Vha. denne lenken vil mottakeren av meldingen kunne åpne og

lagre bildet. For å dele bildet må telefonen ha internett-forbindelse enten på WiFi eller mobildata.

#### Kostnader og personvern:

- BlindShell benytter ikke MMS til å dele bilder via melding, og abonnementet ditt vil kun bli belastet for tekstmeldingen og databruken dersom mobildata benyttes ved overføringen.
- Personvern-opplysninger: Alle bilder som sendes med denne funksjonen er kryptert med kontrollsiffer (AES) under hele overføringen. Nøkkelen for dekryptering blir sendt i tekstmelding og kun til mottakeren du selv velger, aldri til noen andre. Selv om det krypterte bildet lagres på BlindShells servere, kan ingen andre enn mottageren av tekstmeldingen, selv ikke de ansatte hos BlindShell, se det krypterte bildet uten å ha nøkkelen for dekryptering.
- Krypterte data blir lagret i minst 14 dager etter at dataene er lastet opp.

#### Internett-radio

Med appen Internett-radio kan du høre på radiosendinger fra internett. Sendingene kan velges etter opprinnelsesland eller innholdskategori. Velg og spill av radiostasjoner fra følgende menypunkter:

- Gjenoppta avspilling herfra fortsetter avspilling av den stasjonen du sist hørte på da du brukte appen.
- Populære stasjoner viser en liste med de mest populære stasjonene i landet ditt.
- Kategorier viser en liste med radiostasjoner sortert etter innholdskategori. Velg kategori for å få vist en liste med stasjoner innenfor kategorien.
- Land viser en liste med verdensdeler og land. Etter at du har valgt en verdensdel og land, vil menypunktene Populære stasjoner, Kategorier, og Søk inneholde stasjoner for dette landet.
- Favoritter viser en liste med stasjonene som er blitt lagret som favoritter.
- Ved å trykke på OK-tasten når en stasjon spilles av, kan du lagre stasjonen som favoritt.
- Søk herfra kan du søke etter en radiostasjon ved å taste inn dens navn. Du kan taste inn både hele navnet eller en del av det. Alle stasjoner som oppfyller søke-kriteriet vi bli vist.

NB! Du må være tilkoblet internett enten via WiFi-nettverk eller mobildata for å kunne bruke appen Internett-radio.

### Musikkspiller

For å kunne benytte appen Musikkspiller må du først kopiere lydfiler til Music-mappen enten på telefonens interne minne eller et SD-kort. Dette gjøres ved at du med en USBkabel kobler telefonen sammen med datamaskinen der lydfilene er lagret.

#### Hvordan velge lydfiler

Når du vil høre på musikk- eller lydfiler, må du først velge filen du vil spille av. Dette kan du gjøre fra følgende fire menypunkter: Gjenoppta avspilling, Alle melodier, Artister, Albumer eller Favoritter.

#### Spille av lydfiler

- Bla til lydfilen du vil spille av ved å benytte en av metodene ovenfor og tykk på OK-tasten for å spille den av.
- Trykk Opp- eller Ned-tasten for å hoppe til forrige eller neste melodi på listen.
- Trykk på Tilbake-tasten mens avspilling pågår vil pause avspillingen.
- Trykk på Tilbake-tasten når avspillingen er på pause for å gå tilbake til visning av melodilisten.
- Trykk på OK-tasten mens avspilling er på pause, vil gjenoppta avspillingen.
- Hold Ned- eller Opp-tasten nedtrykket for å flytte raskt frem- eller bakover i melodien.
- Trykk på OK-tasten mens avspilling pågår, vil stoppe avspillingen midlertidig og vise en meny med punktene Lagre som favoritt/ Slette fra favoritter og Slette melodien.

### YouTube

Med appen YouTube kan du spille av billedmateriale som er lagt ut på YouTubes servere.

Merknad:

- Alle videoer på YouTube har sin opprinnelse hos uavhengige opphavspersoner. BlindShell er ikke tilknyttet YouTube-plattformen eller innholdets opphavspersoner på noen måte, og kan ikke holdes ansvarlig for innhold du finner på YouTube.
- BlindShell kjører YouTube i anonym modus. BlindShell hverken trenger eller støtter brukerinnlogging på YouTube. Innhold fra YouTube Premium eller innhold med aldersrestriksjoner er derfor ikke tilgjengelige på BlindShell.

- Oversikter med favorittvideoer, historikk eller kanaler som er lagret på din BlindShell er ikke synkronisert med andre enheter som benytter din private YouTube-konto.
- Det kan være at enkelte videoer eller videostrømmer benytter videoformater som ikke støttes av BlindShell og derfor ikke kan vises på telefonen.

#### Avspilling av video

- Før å søke etter en video eller kanal, gjør du dette fra menypunktet Søke etter der du videre finner Søk etter video, Søk etter kanal, Søk i lignende videoer eller Søk etter video på kanal.
- For å se nylig avspilte videoer på nytt, gjør du dette fra menypunktet Historikk.
- For å se en av videoene du har lagret som favoritt, gjør du dette fra menypunktet Favoritter.
- For å se de nyeste videoene sortert etter kategori, gjør du dette fra menypunktet Kategorier.
- For å få vist info om videoen, velger du først videoen og blar deretter til menypunktet Info om videoen.
- Avspilling av en video gjøres fra menypunktene Spill av fra begynnelsen eller Gjenoppta avspilling.

#### Innstillinger for YouTube:

Fra punktet Videomodus får du tre valgmuligheter, og disse er Portrettvisning som vil vise videoen stående, midt på skjermen, Landskapsvisning som vil vise videoen liggende i fullskjerm og til slutt Kun lyd der du unngår at telefonen laster ned og viser data som har med bilder å gjøre, den bryr seg kun om videoenes lydinnhold.

### Video Player

Med appen Video-spiller kan du spille av video-filer som er lagret på telefonens interne minne eller SD-kort. Lagre video-filer i mappen "Movies" enten på det interne minnet eller SD-kortet, her er det også mulig å opprette kategorier ved å opprette undermapper, f.eks. "Familie-videoer" eller "Musikkvideoer".

#### Avspilling av videoer

- Fra menypunktet Alle videoer vises en liste med samtlige videoer på telefonen.
- Fra menypunktet Albumer kan du få vist en liste med samtlige mapper som inneholder videoer, og du kan deretter bla til ønsket album og få vist en liste med videofiler i dette.
- Fra menypunktet Favoritter får du vist en liste med favorittvideoene dine.
- En video-fil spilles av ved at den velges fra en liste.
- Når en video-fil spilles av, kan du trykke på OK-tasten for å få vist forskjellig info om filen.

#### Innstillinger

Videomodus - her kan du velge om videoer skal vises i Portrettvisning eller i Landskapsvisning. I den siste vises videoen liggende og i fullskjerrmsvisning. Fra punktet Kun lyd vil lun lyddelen av en video-fil spilles av.

### **On-line**

#### Nettleser

Nettleseren lar deg surfe på nettsider.

#### Nettlesermeny

- For å begynne å surfe på Internett, velg enten Sett inn URL eller søk menyelementet.
- For å gå tilbake til menyen mens du surfer, trykk på tilbakeknappen.
- For å gå tilbake til den allerede åpnede nettsiden, velg menyelementet Bla gjennom side.
- For å laste siden på nytt, gå tilbake eller fremover i surfing, velg menyelementet Navigasjon.
- For å lagre siden som bokmerke, favorittapp eller hjemmeside, velg menyelementet Sidehandlinger.

#### Bla gjennom

- For å navigere over sideelementene, trykk på ned- eller opp-knappen.
- For å klikke på det fokuserte elementet, trykk på bekreftelsesknappen.

For å gjøre surfingen mer effektiv har knappene på det numeriske tastaturet følgende funksjoner:

- 1 Bytt til navigasjon som standardelementer.
- 2 Bytt til navigering etter overskrifter.
- 3 Bytt til navigering med kontroller.
- 4 Bytt til navigasjon med lenker.
- 5 Bytt til navigering med ord.
- 6 Bytt til navigasjon etter ARIA-landemerker.
- 7 Hopp til toppen av siden.
- 8 Slå på/av automatisk bevegelse gjennom elementer.
- 9 Hopp til bunnen av siden.
- \* Gå tilbake i surfing.
- 0 Si tittelen på gjeldende side og navigasjonsmodus.
- # Åpner kontekstmenyen som inneholder raske handlinger og hjelp.

ARIA-landemerker (Accessible Rich Internet Applications) tjener hensikten med raskere navigering og betegner semantisk formålet med spesifikke områder på en side, for eksempel navigasjonslinjer, bannere, søkefelt, skjemaer eller hovedinnholdsseksjoner.

Netttilgjengelighet er avhengig av tilgjengelighetsfunksjonene til nettsiden du besøker. Hvis en side har dårlig eller feil tilgjengelighetsstøtte, kan du få problemer med å samhandle med den.

#### Finn på siden

- For å finne tekst på gjeldende side, åpne kontekstmenyen ved å trykke på knappen #, og velg deretter menyelementet Finn på side.
- For å gå gjennom søkeresultatene på siden, trykk på ned- eller opp-knappen.
- For å avbryte søk og gå gjennom standardelementer, trykk på nummer 1-knappen.

#### Innstillinger

- Earcon-innstillinger angir hvilke hendelser som vil bli annonsert av earcon (lyd) mens du surfer på en nettside.
- Hjemmeside setter hjemmeside og om den skal åpnes automatisk ved oppstart.
- Personverninnstillinger konfigurer personvernprofilen, inkludert oppførsel for informasjonskapsler og anti-sporingsbeskyttelse.
- Søkemotor setter søkemotoren som brukes når du søker på Internett.

- Vis tekstoverlegg viser gjennomsiktig overlegg over siden med den store teksten til det fokuserte elementet.
- Privat modus når den er valgt, vil besøkte sider ikke lagres i loggen.
- Bruk app for å se YouTube-videoer når valgt, vil YouTube-videoer åpnes i BlindShellapplikasjonen.
- Rydd opp i nettleserfiler sletter hurtigbufferen og midlertidige nettleserfiler.

### Svaksynt-apper

### Signalgivere

Signalgiverne hjelper deg med å finne nøkler, lommebok og andre smådingser. Fest en signalgiver på en gjenstand og bruk BlindShell til å lokalisere den.

For å bruke denne funksjonen må du først skaffe deg en eller flere signalgivere. Slike kan kjøpes der du kjøpte din BlindShell. Når du skal ta i bruk en signalgiver for første gang eller når du har satt nytt batteri inn i den, må du trykke langt på dens betjeningsknapp for at den skal bli aktivert. Du kan deretter benytte appen Signalgivere på BlindShell til å sette signalgiveren opp.

#### Legge til signalgiver

For å parre en signalgiver med telefonen, går du til menypunktet Legg til signalgiver. Trykk på betjeningsknappen på signalgiveren gjentatte ganger. Når signalgiveren har koblet seg til telefonen, blir du bedt om å taste inn et navn for den.

#### Finne signalgiver

For å få en signalgiver til å pipe, går du til menypunktet Finne signalgiver. Bla deretter i oversikten med signalgivere og velg den du ønsker skal pipe. Trykk på OK-tasten for å få den til å slutte å pipe.

#### Endre info om signalgiver

Dersom du ønsker å slette en signalgiver eller å endre navn på den, gjør du dette ved å velge ønsket signalgiver fra menypunktet Oversikt for signalgiverne.
## Fargeindikator

Appen Fargeindikator benyttes til å finne fargen på gjenstander rundt deg. Den benytter telefonens kamera som sitter over SOS-knappen på telefonens bakside. Hold telefonen ca. 10 centimeter borte fra gjenstanden du vil vite fargen på, og trykk på OK-tasten. Gjenkjent farge vil bli lest opp.

NB! Appen Fargeindikator er svært avhengig av omgivelsesbelysningen og vil ikke virke bra når det er svakt lys eller dårlige lysforhold. Under slike forhold kan det være at opplest resultat ikke samsvarer med virkeligheten.

Tips: Gjenta fargeavlesningen flere ganger for å få et mer nøyaktig resultat, og velg den fargen som ble lest opp i flest tilfeller.

# Lokalisering

Appen Lokalisering samler inn data fra GPS, WiFi-nettverk og mobil-nettverk for å anslå nærmeste adresse der du befinner deg. Hele prosessen med å anslå hvor du befinner deg kan ta opptil 30 sekunder.

Resultatet inneholder følgende informasjon:

- Anslått adresse.
- Nøyaktighet.
- Mulighet til å sende anslått posisjon som tekstmelding.
- GPS-koordinater.

NB! Nøyaktigheten for lokaliseringen vil kunne variere. Du bør ta oppgitt nøyaktighet i betraktning før du stoler helt på resultatet.

NB! For å kunne benytte appen Lokalisering må du være tilkoblet internett enten via WiFi-nettverk eller mobildata.

## Forstørrelsesglass

Med appen Forstørrelsesglass kan du få vist et forstørret bilde av gjenstander du vil se nærmere på.

- Hold telefonens kamera mot gjenstanden du vil se nærmere på. Trykk på Nedtasten for å zoome inn og eventuelt Opp-tasten for å zoome ut igjen.
- Trykk på OK-tasten for å åpne menyen der du finner følgende punkter: Slå skjermpause på eller av, Slå motsatte farger på eller av og Slå belysning på eller av.

## NFC-tagging

Appen NFC-tagging kan hjelpe deg med å skille gjenstander som har samme utseende fra hverandre, f.eks. krydderposer, kosmetikk, rengjøringsmidler, flasker og bokser. Appen benytter selvklebende NFC-etiketter som kan festes på de ulike gjenstandene. Denne appen benytter NFC-etiketter. Det fulgte med 3 slike etiketter da telefonen ble levert, men flere etiketter kan kjøpes der du kjøpte telefonen.

### Tagge et objekt

- Trekk dekkpapiret av etiketten og kliste den fast på gjenstanden du vil tagge.
- Gå til menypunktet Ny tagg og hold telefonens bakside mot etiketten. Deretter skriver du inn et navn for taggen eller leser inn en beskrivelse for den.

#### Lese en tag

- Åpne appen NFC-objekt-tagging og velg menypunktet Lese tagger.
- Hold baksiden av telefonen mot etiketten, innskrevet eller innspilt beskrivelse blir nå lest opp.

#### Endre og slette tagger

Menypunktet Oversikt for tagger vil vise en liste med taggene du har opprettet. Herfra kan du endre en beskrivelse eller slette en tagg som ikke er i bruk lenger.

## Uncategorized

## E-post

E-postappen er en e-postklient som lar deg logge på og administrere flere e-postkontoer. Du kan enkelt bytte mellom alle påloggede kontoer.

#### Logger på e-post

For å logge på e-posten din må du først skrive inn e-postadressen din. Basert på den angitte adressen, vil applikasjonen forsøke å automatisk finne de nødvendige dataene for mottak og sending av meldinger (IMAP- og SMTP-servere, inkludert porter). Hvis denne informasjonen ikke kan hentes automatisk, vises en ekstra meny som lar deg angi SMTP- og IMAP-detaljene manuelt (server, port og type sikkerhet). Hvis informasjonen er hentet, trenger du bare å skrive inn passordet ditt og logge på. Hvis du mangler SMTP- og IMAP-konfigurasjonsdetaljene, kan du finne dem på den offisielle nettsiden til e-postleverandøren din. Noen leverandører (f.eks. Gmail, Outlook osv.) krever pålogging med OAuth2 (OAuth2 er en sikkerhetsstandard for autorisasjon som lar applikasjoner få tilgang til brukerkontoer på andre plattformer uten å lagre brukerpassord). I dette tilfellet, etter å ha skrevet inn e-postadressen din, blir du omdirigert til en nettleser hvor du vil fullføre påloggingsprosessen på leverandørens nettsted. Etter det vil nettleseren automatisk returnere deg til e-postappen. Du kan legge til en annen e-postkonto i delen Innstillinger - Kontoliste.

For noen domener har vi utarbeidet en mer detaljert påloggingsveiledning i delen "Tips og triks" på nettsiden vår.

#### Arbeide med e-post

#### Bla gjennom e-poster

Hvis flere kontoer er satt opp i BlindShell, må du først velge kontoen du vil jobbe med etter at du har startet appen. Når den er valgt, vil alle mappene til den kontoen lastes, og du kan bla gjennom e-postene i dem. Når du åpner en spesifikk e-post, kan du lese innholdet manuelt eller trykke på 8-tasten for å starte kontinuerlig lesing av meldingen. Fra menyen kan du også svare på e-posten, svare alle mottakere, videresende den, åpne vedlegg (hvis noen), åpne e-posten i en nettleser (kan brukes hvis meldingen er feil lastet eller vises for å være tom), bruk informasjonen fra teksten, del den, legg til avsenderen i kontaktene dine eller slett e-posten.

#### Ny e-post

Etter å ha åpnet e-postkontoen, er det første alternativet "Ny e-post." Her må du velge en eller flere mottakere, skrive inn emnet og legge til tekst eller et vedlegg. Vedlegg kan inkludere et bilde, et lydopptak eller en hvilken som helst annen fil som er lagret på telefonen.

#### Innstillinger

#### Kontoliste

I denne delen kan du administrere eksisterende kontoer eller legge til en ny. For hver konto kan du:

- Rediger konfigurasjonen (f.eks. SMTP/IMAP-servere, porter, sikkerhet)
- Angi avsendernavnet
- Velg om du vil lagre kopier av sendte e-poster i "Sendt"-mappen (dette alternativet kan slås av hvis e-postleverandøren automatisk lagrer sendt e-post, for å unngå duplikater)
- Slett kontoen fra telefonen

#### Se etter nye e-poster i bakgrunnen

I dette alternativet kan du angi om, og med hvilket intervall, programmet automatisk skal se etter nye innkommende meldinger. Hvis du angir et vanlig intervall, vil du bli varslet med et varsel hver gang en ny e-post kommer.

# Verktøy

## Vekkerklokke

Med appen Vekkerklokke får du muligheten til å ha flere alarmforekomster i gang på telefonen samtidig, f.eks. én som gjelder for hverdagene og en annen i helgene. For hver av disse alarmforekomstene kan du stille inn klokkeslett og hvilke dager alarmen skal gjelde. Trykk på OK-tasten eller Tilbake-tasten for å stoppe alarmen når den piper.

### Ny alarm.

- Still klokkeslett tast inn fire siffer for klokkeslett. De to første sifrene gjelder for timene og de to siste for minuttene.
- Bestem gjentagelse herfra styrer du hvilke dager alarmen skal gjelde. Alarmen gjelder for de dagene du velger, men legg merke til at dersom du ikke velger noen dag, vil den den gjelde hver dag.
- Lagre alarmen herfra blir alarmen lagret og aktivert.

### Endre en alarm

Åpne den alarmforekomsten du ønsker å endre, du får nå følgende valg:

- Aktivere/ déaktivere alarmen selv om alarmen er deaktivert, blir den liggende på telefonen.
- Endre alarm herfra kan du endre klokkeslettet og hvilke dager den skal gjelde for.
- Slette alarm herfra slettes alarmforekomsten.

## Kalkulator

Med appen Kalkulator kan du få utført enkle regnestykker som addisjon, subtraksjon, multiplikasjon og divisjon.

- Trykk på OK-tasten for å utføre et regnestykke.
- Trykk gjentatte ganger på Stjerne-tasten for å bla mellom regneartene pluss, minus, ganget med og delt på.
- Trykk på Firkant-tasten for å taste inn komma.

## Kalender

Med appen Kalender kan du registrere gjøremål og hendelser. Du kan opprette hendelser som varer en hel dag, hendelser som har f.eks. en times varighet eller hendelser som strekker seg over flere dager. Om ønskelig kan du bli varslet om kommende hendelser på forhånd, og hver hendelse kan gjentas med nærmere angitte intervaller.

### Opprette en hendelse

Fra menypunktet Ny hendelse åpnes en meny der detaljerte opplysninger om hendelsen kan registreres. De to opplysningene som er påkrevd å registrere er Navn og Startdato. Følgende felter kan legges inn når du oppretter en hendelse:

- Navn Navn eller beskrivelse for hendelsen.
- Sted Stedet der hendelsen skjer. Dette feltet kan også brukes til annen relevant info.
- Start-dato første dag for hendelsen. Her kan du enten registrere datoen manuelt fra punktet Tast inn datoen eller bruke punktet Velge dato som viser en oversikt for kommende ukes dager.
- Start-tidspunkt dersom hendelsen varer hele dagen, kan du la dette feltet stå åpent. Ellers taster du inn tidspunktet hendelsen begynner.
- Slutt-dato dersom hendelsen varer én dag, bør sluttdatoen samsvare med startdatoen. Ellers kan du registrere siste dag for hendelsen.
- Slutt-tidspunkt Tast inn tidspunktet hendelsen avsluttes. Dersom tidspunktet du taster inn er før starttidspunktet, blir start-tidspunktet justert til én time før slutt-tidspunktet.
- Gjentagelse Dersom denne hendelsen gjentas periodevist, kan du her velge intervall.

- Påminnelse Dersom du ønsker å bli påminnet om hendelsen før den starter, kan du her velge tidspunkt for varslingen.
- Lagre hendelsen Her lagrer du hendelsen.

#### Bla i hendelser

Alle kommende hendelser finner du fra menypunktet Hendelser. Navn for hendelsen og dens varighet blir vist. Dersom du vil enten Endre eller Slette hendelsen, kan du trykke på OK-tasten for å få tilgang til disse valgmulighetene.

#### Bla i kalenderen

For å bla i kalenderen kan du velge punktet Bla i kalenderen. Velg årstall og måned samt en av denne månedens uker som du vil se registrerte hendelser for. Fra menypunktet Hele uken kan du nå få vist alle hendelser for aktuell uke eller sortere hendelsene nærmere fra punktet Etter ukedag.

#### Finne hendelse

Bla til menypunktet Finne hendelse og tast inn hendelsens navn for å hoppe til den.

#### Navnedager

Far menypunktet Navnedager kan du bla i de kommende 7 dagene, søke etter dato etter navn eller navn etter dato.

#### Offentlige høytidsdager

For at offentlige høytidsdager skal være synlige, må du gå til Innstillinger for kalenderen og endre verdi for menypunktet Vise offentlige høytidsdager fra Usynlig til Synlig. Internettilkobling må være til stede for å bruke denne funksjonen.

### Lommelykt

Appen Lommelykt er en enkel app som styrer lyset i lysdioden på øvre endekant av telefonen, slik at BlindShell kan virke som en lommelykt når du har behov for lys. Trykk på OK-tasten for å slå lykten av eller på.

### Varsel-ur

Dette er et enkelt varsel-ur som spiller en melodi etter at innstilt tid er utløpt. Varseluret kan løpe i bakgrunnen slik at du ikke trenger å vise det på skjermen mens det teller ned. For å stoppe varslingsmelodien når tiden er utløpt, trykker du på OK-tasten eller Tilbake-tasten.

### Stille inn varselur-tiden og starte nedtellingen

- Varselur-tiden kan kun stilles når nedtellingen ikke er aktiv, dette betyr at den hverken er i gang eller satt på pause.
- Når du åpner varsel-uret kan du ved først å trykke på OK-tasten velge mellom Aktivere og Stille varsel-ur-tiden.
- Fra punktet Aktivere starter nedtelling med lagret varsel-ur-tid.
- Fra punktet Still varsel-ur-tiden vises en ny meny der du kan stille timer, minutter og sekunder for varsel-ur-tiden.
- Etter at du har tastet inn nye verdier for varsel-ur-tiden, kan du fra punktet Lagre lagre de nye verdiene.

### Sette på pause og avbryte nedtellingen

- Mens nedtellingen løper, kan du ved først å trykke på OK-tasten enten Pause den (nedtellingen settes på pause på medgått tid) eller Avbryte den (nedtellingen avbrytes helt).
- Når nedtellingen er pauset, kan du enten Gjenoppta den (nedtellingen løper videre fra der den ble pauset) eller Avbryte den (nedtellingen avbrytes helt).

## Notater

Med appen Notater kan du lage skriftlige notater.

- Du kan opprette et notat fra menypunktet Nytt notat. Tast inn teksten i notatet og lagre det ved å trykke på OK-tasten.
- For å gå tilbake til de notatene som er lagret på telefonen, velger du menypunktet Notatoversikt.

Dersom du åpner et av notatene på denne oversikten, kan du deretter utføre følgende:

- Endre åpner notatet og gjør det klart for endring.
- Send notatet som melding åpner en ny meny der du kan velge mottaker fra kontaktlisten eller registrere et telefonnummer som notatet skal sendes til, meldingsteksten er lik med teksten i notatet.
- Sende notatet som e-post herfra åpnes en ny e-post der feltet Tekst automatisk vil få samme innhold som notatet.
- Slette sletter notatet.
- Slette alle sletter samtlige notater som er lagret på telefonen.

## Stoppeklokke

Ved hjelp av appen Stoppeklokke kan du ta tiden på hvor lenge en hendelse varer. Når klokken er startet, vil den løpe helt til den stoppes. Klokken kan løpe i bakgrunnen, slik at du i mellomtiden kan bruke telefonen til andre ting.

- Starte stoppeklokken Trykk på OK-tasten og gå til Starte stoppeklokken. Når stoppeklokken er i gang, kan du trykke på OK-tasten for å stoppe den.
- Gjenoppta stoppeklokken trykk på OK-tasten og bla til menypunktet Gjenoppta stoppeklokken, den løper da videre fra der den ble stoppet.
- Starte stoppeklokken på nytt trykk på OK-tasten og bla til menypunktet Starte stoppeklokken på nytt, den starter da på nytt fra 0.
- Nullstille stoppeklokken trykk på OK-tasten og bla til menypunktet Nullstille stoppeklokken, tiden settes da til 0.

### **Enhets-omregner**

Med appen Enhets-omregner kan du regne om fra en fysisk enhet for areal, vinkel, drivstofforbruk, data-minne, energi, lengde, masse, effekt, trykk, hastighet, tid, temperatur og volum til en annen enhet. I appen kan du benytte både metriske og britiske enheter. Du velger først hvilken type enhet du vil omregne, velger deretter hvilke måleenheter du vil omregne fra og til, og til slutt taster du inn verdien du vil omregne fra.

Fra menypunktet Regne om får du til slutt utført omregningen.

### Stemmeopptaker

Med appen Stemmeopptaker kan du lage opptak av f.eks. handlelister og lage opptak med forskjellige lyder i naturen.

- Start et opptak ved å trykke på OK-tasten og trykk igjen på OK-tasten for å lagre opptaket.
- For å pause opptaket, trykker du på Tilbake-tasten mens et opptak er i gang. Trykk på OK-tasten for å sette opptaket i gang igjen. For å lagre opptaket pauser du først opptaker før du trykker på Tilbake-tasten på nytt.
- For å spille av, dele eller slette et opptak, kan du gjøre dette ved først å velge ønsket opptak fra menypunktet Opptaksoversikt.

# Værmelding

Appen Værmelding viser været der du befinner deg og varsel for de tre kommende dagene.

Legg merke til at telefonen trenger internett-forbindelse for at denne appen skal fungere.

### Lokal værmelding

Her vises gjeldende vær på stedet du er. Varsel kan vises for de tre kommende dagene.

- Varsel time for time herfra kan varsel for valgt dag vises time for time. Opplysninger time for time om temperatur, vindhastighet eller luftfuktighet kan vises.
- Detaljerte varsler herfra finner du en mer detaljert oversikt for gjeldende dag, slik som soloppgang og solnedgang, UV-indeks samt luftkvalitet.

#### UV indeks

Ultrafiolett-indeks, her vises hvor sterk strålingen i sollyset er eller med andre ord hvor høy risikoen for å bli solbrent er. Jo høyere UV-indeksen er, desto høyere beskyttelsesfaktor bør solkremen din ha hvis du skal være ute i solen.

#### Luftkvalitet

Herfra vises hvor ren eller forurenset luften er der du befinner deg. Jo lavere tallet er, desto renere er luften utendørs. Fordi luftkvaliteten ikke kan forutsies og appen bruker helt ferske data, kan den kun vises for gjeldende dag.

#### Finne et sted

Fra menypunktet Finne et sted kan du søke etter en by eller et stedsnavn. Du kan søke etter alle steder i alle land. Stedet du har søkt etter kan også lagres som en favoritt.

### Favoritter

Her finner du tilbake til stedene du tidligere har lagret.

### Barometer

Funksjon for måling av gjeldende atmosfærisk trykk ved hjelp av en BlindShell-telefonsensor. Målt trykk er trykket som måles på din nåværende plassering og virkelige høyde. Det måles av smarttelefonens barometriske sensor. Havnivåtrykket er det gjennomsnittlige atmosfæriske trykket ved gjennomsnittlig havnivå. Dette er det atmosfæriske trykket som vanligvis oppgis i værmeldinger. Det beregnes ut fra det målte trykket og høyden din.

### Innstillinger

Her kan du velge hvilken måleenhet du ønsker for temperatur, vindhastighet og lufttrykk.

- Temperatur Temperatur kan vises i Celsius og Fahrenheit.
- Vindhastighet kan vises i kilometer per time, meter per sekund, engelske mil per time og knop.
- Lufttrykk kan vises i millibar, hektopascal, millimeter kvikksølv eller tommer kvikksølv.

# Fil-manager

Med appen Fil-manager kan du bla i filer og mapper som du har lagret på din BlindShell og etter ønske behandle dem. Appen har støtte for både telefonens interne minne og SD-kort.

### Bla i filene

Herfra kan du bla i innholdet på telefonens interne minne og SD-kort. For hver oppføring vil det vises om den er en fil eller mappe. Dersom aktuell filtype er støttet, kan filen åpnes direkte med korresponderende app. Filer og mapper kan kopiéres eller flyttes til en annen plassering i telefonens mappestruktur. Mapper kan også slettes eller gis nytt navn. Alle disse funksjonene er tilgjengelige når du har valgt en fil eller mappe.

### Kopiere, Flytte og Lime inn en fil eller mappe

Handlingene kopiering og flytting kan utføres for filer og mapper. Åpne aktuell fil eller mappe og velg Kopiére eller Flytte, filen eller mappen blir nå plassert på utklippstavlen. Bla så til plasseringen du vil plassere filen eller mappen i og velg Kopiére hit eller Flytte hit fra mappens meny. Dersom du valgte Kopiére, blir en kopi av fil eller mappe limt inn på den nye plasseringen, mens original fil eller mappe beholdes uendret. Dersom du valgte Flytte, vil originale fil eller mappe flyttes til den nye plasseringen.

### Opprette et ny mappe eller et tekstdokument

Et nytt doukument eller en ny, tom mappe kan opprettes fra menypunktet Flere valg.

#### Komprimert-fil-manager

Funksjonen Komprimert-fil-manager er innbygd i Fil-manager og gjør at f.eks. ZIP-filer kan behandles på BlindShell. Slike komprimerte filer må pakkes ut før innholdet kan behandles, og innholdet kan være både filer og mapper. En komprimert fil kan pakkes ut til en mappe som du selv bestemmer. For å gjøre det, åpner du filen og velger deretter Åpne i Komprimert-fil-manager. Det er også mulig å opprette en komprimert mappe fra en mappe eller fil. Velg fil eller mappe og velg deretter Åpne i Komprimertfil-manager.

#### **Tekst-editor**

En enkel tekst-editor er innebygd i Fil-Manager, og du kan skrive og siden endre innholdet i enkle tekstfiler med denne editoren. Dersom du ønsker å benytte editoren, blar du til tekstfilen du vil behandle, åpner filen og velger menypunktet Åpne som tekst.

#### Innstillinger

Under Innstillinger finner du følgende alternativer for Fil-Manager:

- Sortere filer og mapper bestemmer hvilken rekkefølge filer og mapper skal vises i. Du kan velge sorteringsrekkefølge Etter navn, Etter sist endret og Etter Størrelse. Som standard benyttes sortering Etter navn.
- Vise filtype her bestemmer du om filtypen eller etternavnet til en fil skal være synlig.

Legg merke til at dersom Vise filtype er påslått, kan filtypen endres. Dette kan føre til problemer når man siden forsøker å åpne aktuell fil. Som standard er Vise filtype avslått, og filtypen vil ikke være synlig.

# Installer og administrer applikasjoner

Her kan du finne og installere alle slags nye applikasjoner på telefonen din, liste applikasjoner som er installert på telefonen din, administrere dem, eller avinstallere dem. Innstillinger relatert til applikasjonsoppdateringer finner du også her.

# BlindShell App Katalog

BlindShell App Katalog inneholder applikasjoner som ble utviklet av BlindShell. Deres brukergrensesnitt passer til BlindShell telefonplattformen. I katalogen kan du bla gjennom anbefalte pakker for deg, søke i spesifikke pakker, sjekke applikasjoner som nylig er lagt til i katalogen, eller bla gjennom alle pakker sortert i kategorier.

# Tredjepartsapper

I tredjepartsappene kan du finne applikasjoner utviklet av andre selskaper enn BlindShell. Tredjepartsapplikasjoner er ikke verifisert eller godkjent av BlindShell, og BlindShell er derfor ikke ansvarlig for eventuelle problemer som følge av bruken av disse applikasjonene, og installasjonen skjer på egen risiko. Populære tredjepartsapper for din lokalisering er oppført i det tilsvarende menyelementet, andre apper kan bli funnet og installeres via menyelementet Søk i en tredjepartsapplikasjon. De nedlastede appene vil bli lagret i kategorien Tredjepartsapper.

## Installerte pakker

I installerte pakker kan du finne applikasjoner installert enten fra BlindShell App Catalog eller Tredjepartsapper. Du kan også åpne dem her, lese informasjon om pakker, se historikk eller endringer, eller administrere avanserte alternativer, hvor du kan slette midlertidige data eller slette applikasjonsdata.

- Slett midlertidige data: Dette alternativet sletter interne data som er lagret av applikasjonen, unntatt brukerdata. Det er nyttig hvis appen oppfører seg uvanlig.
- Slett applikasjonsdata: Dette alternativet fjerner alle appdata, og returnerer applikasjonen til sin opprinnelige tilstand slik den var etter den første installasjonen.

Merk: Forhåndsinstallerte apper kan ikke avinstalleres, men de kan deaktiveres i pakkens avanserte alternativer. Når pakken er deaktivert, vil den ikke vises i Applikasjonene på telefonen.

# Oppdatering

Her kan du se tilgjengelige oppdateringer for installerte applikasjoner, oppdatere alle pakker samtidig, eller bla gjennom historikken til nylig oppdaterte applikasjoner.

## Innstillinger

Automatiske oppdateringer kan aktiveres her. Du kan velge å automatisk oppdatere bare via WiFi, eller både WiFi og mobildata. Du kan også velge ingen automatiske oppdateringer - når dette er valgt, må oppdateringer av apper gjøres manuelt gjennom menypunktet Oppdater. Varsler om programoppdateringer kan aktiveres eller deaktiveres her. Du kan også bli varslet om nye applikasjoner i BlindShell katalogen.

# 4.6 Innstillinger

# Tale og lydsignaler

## Profiler

### Aktiv profil

Menyelementet Aktiv profil lar deg angi lydprofilen som brukes for innkommende anrop, meldinger og andre varsler. For å få rask tilgang til disse innstillingene, trykk lenge på firkant- tasten.

Følgende profiler er tilgjengelige:

- Ringetone og vibrasjoner.
- Kun vibrasjon.
- Ringetone uten vibrasjoner.
- Stille uten vibrasjoner.
- Flymodus suspenderer telefonens radiofrekvenssignaloverføringsteknologier (Bluetooth, telefoni og WiFi).

### Nattmodus

Menyelementet Nattmodus tillater innstillinger av natt og dagprofiler, som bytter på et spesifisert klokkeslett.

- Bytt nattmodus ved å trykke på bekreftelsesknappen
- For å stille inn start og sluttid for nattmodus, velg menyelementet Starttid eller Sluttid.
- For å velge nattprofil, velg menyelementet Nattprofil.
- For å velge dagprofil, velg menyelementet Dagprofil.
- Du kan fortsatt endre en aktiv profil manuelt ved å bruke menyelementet "Aktiv profil" eller ved å trykke lenge på Firkant-tasten fra hovedskjermen.

# Lydstyrke

Fra dette menypunktet kan du fra egne menypunkter endre lydstyrken for ringelyden, varslinger, alarmer og og feedback-lyder.

## Melodier

Her kan du velge melodier som skal gjelde for henholdsvis innkommende anrop, varslinger og alarmer. Dersom du vil benytte dine egne melodier til dette, kan du kopiere lydfilene til telefonens interne minne. Bruk mappen Ringtones for ringelyd, mappen Notifications for varslinger og mappen Alarms for alarmer eller vekking.

## Tale

Menyelementet Tale lar deg stille inn egenskapene til telefonens talefunksjon og opplesning. Følgende egenskaper kan endres eller velges:

- Talehastighet.
- Stemmevariant (bare hvis det støttes av språket).
- Språkgjenkjenning når valgt, uttales stemmen på det oppdagede språket. Bare hvis det støttes av språket
- Demping av tale når valgt, er opplesning deaktivert.

## Feedback

Menyelementet Feedback lar deg stille inn ekstra tilbakemelding for lyd og vibrasjoner. Denne tilbakemeldingen supplerer talen mens du bruker telefonen.

- Lyd og vibrasjon
- Kun lyd
- Kun vibrasjoner
- Ingen lyder, ingen vibrasjoner

## Kunngjøringer

- Melding om innkommende anrop når valgt, kunngjøres innringerens navn automatisk når du mottar anrop. Ellers trykker du på høyre handlingsknapp for å annonsere navnet på den som ringer.
- Låst tastaturmelding når valgt, kunngjør telefonen at den er låst når en tast trykkes flere ganger hvis telefonen er låst.
- Menyposisjon når valgt, blir talen supplert med informasjon om gjeldende posisjon i en meny og antall menyelementer (f.eks. "to av fem")
- Melding om batterinivå på hovedskjermen.
- Meld fra når batteriet går tom for strøm.
- Varsle når batteriet er fulladet.

# Varslingspåminnelse

Når du mottar en melding eller ikke besvarer et anrop, dette vil føre til en ny varsling, vil telefonen varsle med et lydsignal for dette. Dersom du slår på Varslings-påminnelse, vil et litt mindre påtrengende lydsignal repeteres hvert femte minutt som påminnelse om varselet. Så fort du leser varslingen, vil påminnelsen bli avsluttet.

## Automatisk høyttalende telefon

Herfra kan du bestemme om telefonen automatisk skal kunne skifte til høyttalende når du er i en samtale. Når funksjonen er påslått, vil den automatisk bli høyttalende når den ikke holdes opp mot øret.

## Hovedskjermlyd

En introduksjonslyd på hovedskjermen kan aktiveres eller deaktiveres her.

# Tastatur

# Tastelås

Herfra kan du velge om det skal gå an å låse telefonens tastatur vha. Stjerne-tasten. Funksjonen Tastatur-lås benyttes stort sett for å unngå uønskede trykk på tastene f.eks. når telefonen ligger i en lomme eller veske. Du har her følgende valg:

- Manuell tastelås tastelåsen kan kun betjenes manuelt ved langt trykk på Stjernetasten. Trykk langt på Stjerne-tasten for å oppheve tastelåsen.
- Automatisk eller manuell tastelås tastelåsen aktiveres automatisk når skjermen slås av eller manuelt med et langt trykk på Stjerne-tasten.
- Ingen tastelås tastelås er ikke aktivert.

# Opplesning ved sletting av tegn

Dette menypunktet bestemmer hva som skal leses opp under inntasting ved sletting av tegn.

- Les opp første bokstav mot venstre etter sletting når du sletter bokstaver eller tegn med Tilbake-tasten, vil første gjenværende bokstav mot venstre leses opp.
- Les opp det slettede tegnet når du sletter bokstaver og tegn med Tilbake-tasten, blir tegnet som akkurat er slettet lest opp.

## Gjentagelse ved inntasting

Du har følgende valgmuligheter for hva som skal leses opp ved inntasting av tekst:

- Gjenta ordet etter inntasting av mellomrom fører til at det siste ordet leses når du taster inn mellomrom eller et annet punktsettingstegn.
- Gjenta all inntastet tekst etter inntasting av mellomrom fører til at all inntastet tekst leses opp ved inntasting av mellomrom eller punktsettingstegn.
- Ingen gjentagelse fører til at ingenting leses opp ved inntasting av mellomrom eller punktsettingstegn.

# Signal for stor bokstav

Fra dette menypunktet kan du velge hvilket signal du får når du taster inn store bokstaver.

- Verbalt signal meldingen «stor bokstav» leses opp ved inntasting.
- Signal med høyere toneleie endrer tonehøyden ved inntasting.
- Intet signal intet signal ved inntasting av store bokstaver.

### Opplesning av bokstaver under inntasting

Hvordan telefonen skal lese opp bokstaver og tegn som blir tastet inn, kan bestemmes fra menypunktet Opplesning av tegn under innskriving. Her har du følgende valgmuligheter:

- Opplesning av tegn alle tegn blir lest opp.
- Ingen opplesning for bokstaver leser ikke opp bokstaver men likevel andre tegn.
- Ingen opplesning for noen tegn opplesning av bokstaver og tegn er avslått.

## Uttrykksikoner liste

Rediger listen av uttrykksikoner (emojier) - Uttrykksikoner kan slettes eller flyttes opp eller ned i listen Legg til - Søk for å legge til uttrykksikon Slett alle - Denne handlingen vil slette alle uttrykksikoner Tilbakestill til standard - Etter tilbakestilling til standard, vil listen over uttrykksikoner bli satt til standard.

## Dikteringsmodus

Menyelementet Dikteringsmodus lar deg velge frakoblet eller online talegjenkjenning. Følgende alternativer er tilgjengelige:

- Bruk online talegjenkjenning når nettverket er tilgjengelig bruker online talegjenkjenning når tilgjengelig, hvis ikke brukes offline talegjenkjenning.
- Bruk alltid frakoblet talegjenkjenning online talegjenkjenning er deaktivert.

Merk: Dette menyelementet er kun tilgjengelig for språk med frakoblet talegjenkjenning. Støttede språk: tysk, engelsk, spansk, fransk, italiensk, nederlandsk, portugisisk, russisk.

### Layout for eksternt tastatur

Fra menypunktet Layout for eksternt tastatur kan velge layouten som samsvarer med det eksterne tastaturet du benytter.

Legg merke til at dette menypunktet kun vises når et eksternt tastatur er tilkoblet.

# Visning

## Lysstyrke

Menyelementet for lysstyrkeinnstilling lar deg endre lysstyrken på skjermen. Et høyere nivå betyr en lysere skjerm, men kortere batterilevetid. En helt nedtonet skjerm betyr at skjermen er slått av - dette kan støtte personvern og forlenge batterilevetiden.

## Tid før skjermen slukkes

Her bestemmer du hvor lenge det skal gå før skjermen automatisk slås av. Når automatisk Tastelås er aktivert, blir tastaturet også låst når skjermen slukkes, du må da trykke langt på Stjerne-tasten for å låse opp tastaturet.

# Fargevalg

Menyelementet Fargevalg lar deg velge forskjellige fargekontraster for telefonens tekst og bakgrunn. Den første fargen angir tekstfargen, den andre er bakgrunnsfargen. Følgende alternativer er tilgjengelige:

- Hvitt på svart.
- Svart på hvitt.
- Hvitt på blått.
- Svart på gult.
- Gult på svart.
- Blått på hvitt.
- Gult på blått.
- Blått på gult.
- Rødt på svart.
- Svart på rødt.
- Grå på svart.
- Svart på grått.

## Hovedmenyutseende

Her bestemmer du hvordan Hovedmenyen skal se ut. Du har føgende valg:

- Ikoner og tekst.
- Kun tekst.
- Kun ikoner.

## Skriftstørrelse

Fra dette punktet bestemmes størrelsen på skriften, du har to valg:

- Vanlig skriftstørrelse.
- Kjempestor skriftstørrelse. Husk på at skjermen for sistnevnte vil vise færre tegn pr. linje, slik at mange ord kommer til å bli delt.

## Varslinger med LED-lysetNotification LED light

Fra menypunktet Bruk av LED-lampe for varslinger, kan du velge om LED-lyset foran på telefonen skal brukes til å varsle om hendelser. Fargen på lyset i LED-lampen har da følgende betydning:

- Tapte anrop varsles med rødt lys.
- Uleste meldinger varsles med blått lys.
- Andre oversette hendelser varsles med grønt lys.

# Nettverk

### WiFi

Fra dette punktet styres tilkobling til WiFi-nettverk.

- Slå på WiFi fra menypunktet Slå på WiFi. Når WiFi er påslått kan du slå det av igjen fra menypunktet Slå av WiFi.
- For å koble til et nettverk, må du først søke etter tilgjengelige nettverk fra menypunktet Nettverksoversikt. I listen som vises blar du så til ønsket nettverk og trykker på OK-tasten, bla så til til Koble til nettverket og trykk på OK-tasten igjen. Dersom nettverket krever bruk av passord, må du nå taste inn passordet.
- Dersom nettverket du vil koble deg til ikke viser navnet sitt, det har med andre ord skjult SSID, kan du koble til det fra menypunktet Koble til et skjult nettverk. Første

punkt du må taste inn er da nettverkets navn eller SSID, før dets passord tastes inn.

• Dersom nettverket du vil koble til krever innlogging, fortsett med Nettleseren og tast inn innloggings-infoen.

#### WiFi hotspot

WiFi hotspot lar deg dele mobildata over WiFi.

- For å aktivere et WiFi hotspot, velg menyelementet Slå på WiFi hotspot.
- Aktivering av WiFi hotspot vil koble fra gjeldende WiFi tilkobling.
- For å deaktivere WiFi hotspot, velg menyelementet Slå av WiFi hotspot.
- For å endre påloggingsdetaljer for WiFi hotspot nettverket, velg menyelementet Innstillinger.

Merk: Dette menyelementet er kun tilgjengelig når det er et SIM-kort i telefonen.

#### WiFi-tilkobling vha. tekstfil

En annen måte å koble til et nettverk er å opprette en ren tekst-fil på BlindShells interne minne. Gå frem som følger hvis du synes dette er en god ide:

- Koble BlindShell til en PC og start Notisblokk på PCen for å opprette en fil med navn wifi.txt, navnet skal være med små bokstaver, denne filen skal inneholde to linjer.
- Skriv inn nettverkets navn i første linjen av dokumentet og passordet i den andre linjen av dokumentet. Husk på at i begge disse må det skilles mellom store og små bokstaver.
- Hver gang man nå prøver å koble til et WiFi-nettverk som er sikret med passord, vil BlindShell sjekke om det finnes en fil med navn wifi.txt og om denne er på korrekt format.
- Dersom BlindShell ser et nettverk med samme navn som i denne filen, vil den nå koble seg til med passord hentet fra samme fil.

## Bluetooth

Telefonen har støtte for Bluetooth audio-enheter, slikt som høyttalere, hodetelefoner og handsfree-sett. Slike enheter må parres med telefonen før de kan benyttes sammen med BlindShell.

#### Hvordan parre en ny enhet

- Sett audio-enheten din i parrings-modus. Enkelte enheter står som standard i parringsmodus når de er påslått og ikke mottar signal. Andre enheter har en egen knapp eller en kombinasjon av knapper som setter enheten i parrings-modus. Dette er avhengig av hvordan audio-enheten fungerer, og du finner videre opplysninger om dette i bruksanvisningen for enheten.
- Så fort du har satt audio-enheten i parrings-modus, slår du på Bluetooth og går til telefonens menypunkt Skanne etter enheter. Skanningen vil ta opptil et halvt minutt og deretter vises en liste med tilgjengelige enheter i nærheten.
- Ved å bla i listen og trykke på OK-tasten startes parringen av de to enhetene. Dette tar vanligvis noen sekunder.
- Enkelte enheter krever en bekreftelses-kode. I slike tilfeller må koden som oppgis på BlindShell Classic registreres på audio-enheten.
- For å fraparre en enhet, finner du først enheten under menypunktet Parrede enheter, blar til ønsket enhet og velger Fraparre enheten.

### Koble til og fra en enhet

En enhet du akkurat har parret med BlindShell Classic 2, blir vanligvis tilkoblet telefonen automatisk. Likevel er ikke dette tilfellet med alle slike enheter. Det kan også være gunstig å koble til og fra etter behov uten å måtte parre enhetene. For å koble til eller fra en enhet manuelt, finner du først enheten under menypunktet Parrede enheter og velger deretter Koble til eller Koble fra.

### Viktig om Bluetooth

- Før du kan koble til en enhet som er parret, må du vanligvis slå enheten på. Noen enheter slår seg av automatisk dersom de ikke brukes på en stund.
- Det finnes utallige Bluetooth-enheter tilgjengelig på markedet. BlindShell kan ikke gi garanti om å være kompatibel med alle disse enhetene. Det kan være at leverandøren av BlindShell Classic kan gi deg råd om enheter som er blitt testet.
- Pga. mulige forstyrrelser fra radio og selve Bluetooth-protokollen, kan det ikke gis garantier om at en Bluetooth-enhet blir funnet når telefonen skanner etter enheter. Hvis enheten din ikke vises eller kan parres, må du kontrollere at den står i parrings-modus og deretter prøve på nytt. Dersom problemet vedvarer, må du passe på at forbindelsen ikke forstyrres av f.eks. andre Bluetooth-enheter, WiFiroutere eller radioutstyr i nærheten.

## Mobilnett

### Mobildata

Menypunktet Mobildata gir administrasjon av mobildata. Enheten bruker den best mulige tilkoblingstypen som er tilgjengelig for øyeblikket. For informasjon om gjeldende tilkoblingstype, se statusmenyen (trykk på venstre handlingsknapp).

- Menyelementet for mobildatatilkobling lar deg slå mobildata av og på.
- Menyelementet APN innstillinger tillater konfigurering av tilgangspunkter for mobilnettverk.
- Menyelementet for bruk av mobildata gir detaljert informasjon om bruk av mobildata.

Merk: Dette menyelementet er kun tilgjengelig når det er et SIM-kort i telefonen.

### PIN kode

Menyelementet PIN kode lar deg aktivere, deaktivere eller endre PIN koden. Når den er aktivert, blir du bedt om å taste PIN koden ved oppstart av telefonen.

Viktig merknad: Hvis du taster feil PIN kode tre ganger på rad, vil SIM-kortet ditt bli midlertidig sperret og en PUK kode vil bli bedt om. Hvis du taster inn PUK koden feil ti ganger på rad, vil SIM-kortet ditt bli blokkert permanent.

Merk: Dette menyelementet er kun tilgjengelig når det er et SIM-kort i telefonen.

### Viderekobling av samtale

Ved viderekobling kan du velge i hvilke tilfeller du vil viderekoble en samtale til et annet SIM-kort. Du kan velge å viderekoble anrop til et annet nummer i tilfelle du er opptatt eller når anropet er ubesvart.

#### Avanserte samtaleinnstillinger

I avanserte samtaleinnstillinger kan du sette opp ulike alternativer. SIM 1 eller 2 kan velges for å stille inn telefonsvarer eller ventende samtale.

## Tilkoblingstest

Menyelementet Tilkoblingstest kjører en test av internettforbindelsen. Resultatet gir informasjon om kvaliteten til internettforbindelsen og BlindShell servertilgjengelighet.

## SIM-kort

Dette menypunktet vises kun når det er montert to SIM-kort i telefonen. Du kan her velge hvilket SIM-kort som gjelder for utgående samtaler, utgående meldinger og data.

# Favorittapper

Menyelementet Favorittapper lar deg administrere listen over favoritt apper. Denne listen er raskt tilgjengelig ved å trykke på sidehandlingsknappen. For å legge til en app i favoritter, velg menyelementet Legg til favorittapp. For å fjerne en app fra favoritter eller endre dens plassering i listen, velg applikasjonen ved å trykke på bekreftelsesknappen.

Tips: For å bytte mellom apper, bruk sideknappen. Hvis du for eksempel har e-posten din og en annen app lagret i favoritter, kan du raskt hoppe fra e-posten til den andre appen og gå tilbake til den opprinnelige ved å bruke tilbakeknappen.

# Skjermleser

Opplesning av listeelementer - Den leser opp rekkefølgen på elementer under hverandre i tredjepartsapplikasjonen som følgende eksempel: 1 av 3, 2 av 3, 3 av 3. Annonsering av rutenettelementer - Den leser opp rader og kolonner for visse elementer i tredjepartsapplikasjoner, for eksempel bilder i albumet.

# Luna stemmeassistent

Dette menyelementet lar deg endre egenskapene til Luna stemmeassistent. Luna med AI-funksjoner - Hvis AI-funksjoner er aktivert, tilbyr Luna utvidede funksjoner når du bruker telefonen og dens applikasjoner. Luna kan svare på faktaspørsmål eller søke for deg i nettleseren. For å bruke AI-funksjoner vil du bli spurt om å samtykke til vilkår og betingelser.

# SD kort formatering

- Å formatere et SD kort betyr å klargjøre det for bruk ved å slette alle eksisterende data og sette opp et nytt filsystem. Denne prosessen gjør kortet klart til å lagre nye filer.
- Før du formaterer, sørg for å kopiere alle viktige filer til en annen enhet, siden formatering vil slette alt på kortet.

## Hva kan SD kort formatering brukes til:

- Slik sletter du alle data: Formatering sletter alle filene på SD kortet fullstendig.
- For å fikse feil: Hvis SD kortet ditt har feil eller ikke fungerer som det skal, kan formatering ofte løse disse problemene.

Merk: Dette menyelementet er kun tilgjengelig hvis et SD kort er satt inn.

# Dato, klokkeslett og tidssone

Fra dette menypunktet kan du slå av og på atomatisk klokkeslett og dato, endre tidsformat og tidssone.

- Du slår av eller på Automatisk klokkeslett og dato fra menypunktet Klokkeslett og dato. Når dette er påslått, vil telefonen hente korrekt klokkeslett og dato fra mobilnettverket. SIM-kort må være installert i telefonen for at dette skal virke.
- Dersom du vil stille klokkeslett og dato manuelt, må først Automatisk klokkslett og dato slås av.

# Språk

Herfra kan du endre språket som brukes på telefonen.

# Systemoppdatering

Menyelementet Systemoppdatering lar deg oppdatere telefonens programvare. Oppdateringene gir nye funksjoner, forbedrer nåværende funksjoner og fikser feil. En ny oppdatering kunngjøres via varsling.

For å se etter oppdateringer manuelt, velg menyelementet Se etter oppdateringer. Hvis en oppdatering er tilgjengelig, velg Last ned oppdatering og deretter Installer oppdatering. For å installere en oppdatering, kreves en internettforbindelse. Viktig merknad:

- Oppdateringsprosessen tar flere minutter. Du vil bli informert om fremdriften til oppdateringen. Under oppdateringen snakker telefonen med en robotstemme.
- Ikke slå av telefonen eller gjør andre handlinger med telefonen under oppdateringsprosessen. Hvis du gjør det, kan det føre til skade på telefonens programvare, noe som gjør det nødvendig å sende telefonen til reparasjon.

Det siste alternativet er Vis endringshistorikk. Denne delen inneholder informasjon om programvareversjoner og endringer.

# Om telefonen

Fra dette menypunktet vises teknisk informasjon om telefonen, slikt som softwareversjon og ledig kapasitet på telefonens interne minne og eventuelt SD-kort. Her er det også eget menypunkt for å åpne Service-menyen, der du kan få utført flere avanserte handlinger som sikkerhetskopiering og tilbakestilling til fabrikkverdier.

## Programvareversjoner

Informasjon om systemversjon, ROM versjon eller GIT lagres her.

## Nettverksdetaljer

Informasjon om SIM, WiFi IP-adresse eller Bluetooth MAC adresse lagres her.

### Service-meny

Funksjonen Service-meny er et system som i stor grad forenkler enkelte service-oppgaver. Når du vil bruke Service-meny, må telefonen startes på nytt i en annen modus som er utenfor det vanlige operativ-systemet. Service-meny er ikke en del av BlindShellsystemet og du vil ikke kunne motta samtaler eller benytte telefonen som vanlig så lenge du er i denne modusen. For å gå ut av Service-menyen, må du velge punktet Starte på nytt.

### Sikkerhetskopier data

Sikkerhetskopier data funksjonen vil opprette en fil som inneholder interne brukerdata. Sikkerhetskopieringsfunksjonen lagrer ikke data som er lagret på et SD minnekort.

- For å sikkerhetskopiere data, sett inn et SD minnekort eller USB C-flash-stasjon i telefonen. Hvis begge er til stede, vil sikkerhetskopifilen bli lagret på SD minne-kortet.
- Velg menyelementet Sikkerhetskopier data.
- Velg sikkerhetskopieringstype, følgende alternativer er tilgjengelige: Full sikkerhetskopiering vil lagre brukernes preferanser for applikasjoner og telefoninnstillinger, inkludert media som er lagret i telefonens interne lagring. Full sikkerhetskopiering uten media gjør det samme, men uten media som er lagret i telefonens interne lagring.
- Sikkerhetskopien vil bli generert med tidsstemplet og utvidelsen ".backup".

### Gjenopprett data

Gjenopprett data funksjonen lar deg gjenopprette brukerdata fra en sikkerhetskopifil som tidligere er opprettet ved hjelp av sikkerhetskopieringsdata funksjonen. Sikkerhetskopieringsfilen må lagres på et SD minnekort eller USB C-flash-stasjon som er satt inn i telefonen.

Viktig merknad: Dataene dine vil bli overskrevet av gjenopprettingen.

### Tilbakestille til fabrikkinnstillinger

Fra menypunktet Gjenopprette til fabrikkinnstillingene vil telefonen bli tilbakestilt til slik den var ved levering. I denne prosessen blir alle brukerdata slettet. Dette vil også gjelde alle oppdateringer og apper som måtte være installert på telefonen.

# Backup telefon og applikasjonsdata

Sikkerhetskopieringsfunksjonen lar deg lage og gjenopprette sikkerhetskopier av applikasjonsdata. Sikkerhetskopier lagres på SD-kortet, hvorfra de kan gjenopprettes senere. De kan også overføres via SD-kortet til en annen BlindShell Classic 3 telefon for gjenoppretting.

## Lage sikkerhetskopier

- Hvis sikkerhetskopieringsfunksjonen er aktivert, opprettes sikkerhetskopier automatisk i bakgrunnen omtrent en gang per dag.
- Slik lager du en sikkerhetskopi manuelt:
- Bekreft menypunktet "Manuell sikkerhetskopiering".

- For å sikkerhetskopiere alle applikasjoner, velg "Sikkerhetskopier alt."
- For å sikkerhetskopiere en spesifikk applikasjon, velg menyelementet "Velg applikasjon".

## Liste over sikkerhetskopipakker

- For å se eller administrere sikkerhetskopipakker, bekreft menyelementet "Sikkerhetskopieringspakkeliste".
- Etter å ha valgt en sikkerhetskopipakke i "Sikkerhetskopieringspakkelisten", kan du:
- Se individuelle sikkerhetskopier i pakken ved å bekrefte menypunktet "Innhold".
- Gjenopprett alle sikkerhetskopier i pakken ved å bekrefte menypunktet "Gjenopprett".
- Se lagringsstrukturen og størrelsene på sikkerhetskopier i pakken ved å velge menyelementet "Lagringsbruk".

### Gjenoppretter sikkerhetskopier

- Slik gjenoppretter du en sikkerhetskopi av et program:
- Velg menypunktet "Innhold".
- Velg ønsket pakke.
- Bekreft pakken og velg menyelementet "Gjenopprett sikkerhetskopi".
- Slik sletter du en sikkerhetskopi av et program:
- Velg menypunktet "Innhold".
- Velg ønsket pakke.
- Bekreft pakken og velg menypunktet "Slett sikkerhetskopi".

# Dataoverføring

Datamigrering er en engangshandling designet for å overføre brukerdata fra en BlindShell Classic 2 til en ny BlindShell Classic 3. Det innebærer å lage sikkerhetskopier på BlindShell Classic 2, overføre dem sammen med en liste over installerte applikasjoner og gjenopprette dataene på BlindShell Classic 3. Data overføres ved hjelp av WiFi Direct teknologi.

Ved starten av overføringen kan du velge om du vil overføre innholdet i mediemappene i telefonens interne lagring (f.eks. Musikk, Filmer, Dokumenter, Podcaster). Mediedata kan også overføres separat (f.eks. ved å bruke en datamaskin via MTP eller filbehandling for å overføre filer til et SD-kort). Å inkludere mediedata i migreringspakken øker størrelsen betydelig, krever mer ledig plass på begge enhetene og forlenger overføringstiden.

## Viktige merknader

- BlindShell Classic 3 må være koblet til internett for en vellykket overføring. BlindShell Classic 2 krever ikke en internettforbindelse.
- Begge enhetene må lades til minst 25 % eller kobles til en lader for å starte overføringen.
- Gjenoppretting av programsikkerhetskopier fra BlindShell Classic 2 vil overskrive alle eksisterende data for disse programmene på BlindShell Classic 3.
- Det kreves ledig plass for å lage overføringspakken. Hvis et SD-kort er satt inn, vil det brukes til dette formålet. – Hvis du har mange apper med store datamengder eller inkluderer interne lagringsmedier, kan prosessen ta lengre tid. I ekstreme tilfeller kan overføringsprosessen ta opptil en time.
- Kun applikasjonsdata som er mindre enn 150 MB vil bli overført.
- Dataoverføring bruker WiFi Direct-teknologi på 5 GHz-båndet. Overføringshastigheten kan variere avhengig av lokal WiFi-interferens og miljøforhold.
- Tredjepartsapplikasjoner (unntatt populære apper) vil ikke automatisk installeres på BlindShell Classic 3. Men hvis en tredjepartsapp støtter sikkerhetskopieringsfunksjonalitet, vil dataene inkluderes i overføringspakken. Disse sikkerhetskopiene kan gjenopprettes manuelt etter å ha installert appen på nytt på BlindShell Classic 3.

## Utføre overføring

- 1. Plasser BlindShell Classic 2 og BlindShell Classic 3-telefonene ved siden av hverandre.
- 2. På BlindShell Classic 3:
- Koble telefonen til internett (via WiFi eller et SIM-kort med mobildata). En WiFitilkobling eller ubegrenset mobildataplan anbefales, siden nedlasting av programmer kan overskride grensene for noen dataabonnementer.
- Start "Overføre data fra BlindShell Classic 2" i "Innstillinger"menyen og bekreft at du har tenkt å fortsette.
- 3. På BlindShell Classic 2:
- Slå \*#123# fra hovedskjermen og bekreft alternativet "Overfør data til BlindShell Classic 3".

- Bekreft at du har tenkt å fortsette.
- 4. Følg med på opprettelsen av overføringspakken på BlindShell Classic 2. Fremdrift for individuelle applikasjoner vil vises.
- 5. Enhetene kobles til automatisk og dataoverføringen starter.
- Se overføringen av overføringspakken fra BlindShell Classic 2 til BlindShell Classic
  3.
- 7. Etter at overføringen er fullført, spilles en vellykket lyd av på BlindShell Classic 2.
- 8. På BlindShell Classic 3:
- Overvåk utpakkingen av overføringspakken til telefonens lagring.
- Følg nedlasting og installasjon av applikasjoner.
- Overvåk gjenopprettingen av applikasjonsdata.
- 9. Når overføringen er fullført, vil BlindShell Classic 3 starte på nytt og være klar til bruk.

# 4.7 Manual

Menyelementet Manual inneholder dette dokumentet strukturert i seksjoner.

- Åpne BlindShell manual En hel manual finner du her. Etter å ha trykket på bekreftelsesknappen, vil alternativer som innhold og søk vises.
- Bla gjennom applikasjonsmanualer Manualer til en bestemt applikasjon finner du her.
- Globalt søk Søk globalt gjennom hele manualer etter nøkkelord.

# 4.8 Slå av telefonen

Fra dette menypunktet slår du telefonen helt av. Her blir du bedt om å bekrefte før den slås av.

# 4.9 Tapte varsler og informasjon om telefonstatus

For å vise statusinformasjon om telefonen, trykk kort på venstre handlingsknapp. Denne handlingen er tilgjengelig når som helst mens du bruker telefonen. Listen inneholder følgende informasjon:

- Varsler velg for å vise tapte varsler.
- Gjeldende klokkeslett og dato velg for å åpne kalenderappen.

- WiFi status velg for å åpne WiFi innstillinger.
- Bluetooth status velg for å åpne Bluetooth innstillinger.
- Nettverkstatus velg for å slå på/av mobildata.
- Batteristatus.

# 4.10 Hurtigmeny

Trykk lenge på venstre handlingsknapp for å vise en hurtigmeny der du enkelt kan få tilgang til ulike innstillinger og funksjoner. Når det er mulig, er et alternativ for kopiering tilgjengelig også.

# 4.11 Favoritt-apper

Trykk på Sidekant-funksjon-knappen for kjapt å åpne listen med favoritt-apper. Bla til punktet Legge til en favoritt-app for å legge en app til på favoritt-app-listen. For å endre rekkefølgen på favoritt-appene, må du gøre dette fra menypunktet Favorittapper under Innstillinger.

# 5 Tekniske data

# 5.1 Tilkoblinger

- GSM (2G): 850/900/1800/1900 MHz.
- WCDMA (3G): B1/B2/B4/B5/B8.
- FDD-LTE (4G): B1/B2/B3/B4/B5/B7/B8/B12/B13/B17/B20/B25/B26/B28/B66/B71.
- TDD-LTE (4G): B38/B40/B41.
- VoLTE.
- Bluetooth: 4.2.
- WiFi: 2.4 GHz + 5 GHz (802.11 a/b/g/n/ac).
- GNSS: GPS, Galileo, GLONASS, BeiDou.
- FM-radiomottaker.
- NFC.

# 5.2 Maskinvare

- Dimensjoner: 135,2 x 54,6 x 16,7 mm
- Vekt: 100 g (telefon), 49 g (batteri)
- Skjerm: 2,83" (480 x 640)
- Minne (RAM): 3 GB
- Intern lagring: 32 GB (brukertilgjengelig 22 GB)
- Ekstern lagring: micro SD minnekort opptil 128 GB (FAT32)
- Kamera: 13 MP
- SIM-kort: Dobbel mikro-SIM
- Batteri: 3000 mAh
- Høyttaler: 1,5 W
- Mikrofon: Dobbel mikrofon, støyreduksjon
- 3.5 stereolydkontakt
- USB Type-C
- Knapper: SOS, Volum, Sidehandlingsknapp
- Indikasjons LED
- Kamera LED lommelykt
- LED lommelykt

## 5.3 Sensorer

- Magnetometer
- Barometer
- Akselerometer
- Gyroskop
- Nærhetssensor
- Lyssensor

# 5.4 Sertifiseringer

- CE, FCC, IC, ICASA, ACMA, RoHS, HAC, UN38.3, MSDS, IEC 62133.
- HAC: M3/T3.

# 6 Anbefalinger for bruk og sikkerhetsinformasjon

# 6.1 Regelmessig bruk og sikkerhet informasjon

# Personlig bruk

- Gjør ikke demonter telefonen. De eneste delene som kan fjernes på telefonen er bakdekselet og batteriet. Ingen verktøy er nødvendige for å få tilgang til batterirommet. Demontering av telefonen vil ugyldiggjøre garantien.
- Bruk bare telefonen til den tiltenkte bruken og kun i henhold til brukerhåndboken. Produsenten er ikke ansvarlig for eventuelle skader på telefonen eller miljøet som følge av misbruk.
- Ikke bruk en skadet telefon. Før du bruker telefonen, må du kontrollere at den er intakt. Bruk av en skadet telefon kan føre til personskade eller ytterligere skade. Ta kontakt med distributøren for reparasjoner innen og utenfor garantien.
- Slå av telefonen når bruk av mobiltelefon ikke er tillatt, eller når det kan forårsake forstyrrelser eller fare. Følg alle instruksjonene i begrensede områder.
- Produsenten kan ikke garantere at telefonen fungerer som den skal når annet enn originalt tilbehør brukes. Hvis du bestemmer deg for å bruke annet enn originalt tilbehør, må du først kontakte distributøren din.
- For å forhindre mulig hørselsskade, ikke hør på høyt volumnivå i lange perioder. Høyttaleren og øretelefonen på telefonen er veldig høy. Vær ekstra forsiktig når du bruker høyest volum, spesielt når telefonen er nær ørene dine.
- Forsikre deg om at du kan høre omgivende lyder når du pendler med øretelefoner. Dette kan sette deg inn i potensielt farlige situasjoner i trafikken.
- Telefonen er ikke vann- eller støvbestandig, hold den tørr. Forhindre enhver kontakt med væske.
- Ikke bruk telefonen i støvete, røykfylte eller fuktige omgivelser eller i nærheten av magnetfelt. Skitt eller fuktighet kan komme inn i telefonen som potensielt kan skade den.
- Hold telefonen borte fra varmekilder og utenfor direkte sollys. Ikke la telefonen ligge inne i et kjøretøy eller på steder der temperaturen kan overstige 45 ° C.
- Ikke bruk telefonen mens du kjører, sykler eller andre kjøretøy. Følg alltid lokale lover angående bruk av mobile enheter.

- Ikke plasser telefonen eller noe av tilbehøret i en mikrobølgeovn.
- Ikke plasser telefonen i nærheten av kredittkort eller andre lagringsenheter som inneholder informasjon på magnetstrimler. Telefonens høyttaler inneholder en magnet som kan slette informasjon på magnetiske lagringsmedier.

# Batteri og lading

- Prøv å holde batteriet mellom 41 ° F og 86 ° F (5 ° C og 30 ° C) for optimal ytelse. Kort eksponering for varmere eller kaldere temperaturer vil ikke skade batteriet, men lengre perioder med eksponering for ekstreme temperaturer vil redusere batteriets kapasitet og levetid.
- Slå av telefonen og ta ut batteriet når telefonen ikke brukes i lengre perioder. Ideelt sett bør batteriet lades ca. 60% når det lagres. Dette vil forlenge batterilevetiden og bevare maksimal kapasitet.
- Ikke demonter, skjær, knus, bøy, punkter eller på annen måte skade batteriet. Batteriet kan ta fyr hvis det er skadet. Dette er ikke veldig sannsynlig, men det er mulig. Vær oppmerksom på at batteriet er den farligste delen av telefonen.
- Ikke prøv å reparere eller modifisere batteriet. Dette kan føre til skade på batteriet, som kan forårsake brann eller eksplosjon.
- Bruk aldri et skadet batteri, lader eller ladekabel. Batteriet eller laderen kan ta fyr, eller kan forårsake elektrisk støt.
- Bruk bare det originale batteriet, og bruk bare det originale batteriet til å drive telefonen det er beregnet på. Batteriet er designet eksklusivt for denne spesifikke enheten. Andre batterier passer kanskje ikke bra eller har forskjellige egenskaper, og de kan skade telefonen din.
- Alle batteriene har begrenset levetid og vil oppleve kapasitetsfall etter noen hundre ladesykluser.
- Strømadapteren er kun ment for innendørs bruk.
- Når du kobler strømadapteren fra et strømuttak, trekker du i adapteren, aldri i kabelen.
- Koble strømadapteren fra en stikkontakt når den ikke er i bruk.
- Aldri håndter adapteren med våte hender.

# Gjenvinning

Returner alltid brukte elektroniske produkter, batterier og emballasjemateriale til dedikerte innsamlingssteder. Ikke kast disse produktene som usortert kommunalt avfall. Hvis du ikke er sikker på hvordan du skal kaste telefonen, tilbehøret eller emballasjen, kan du kontakte distributøren.

# Små barn og dyr

Oppbevar telefonen og tilbehøret utilgjengelig for små barn og dyr. Telefonen inneholder (eller kommer med) små deler, plastelementer og deler med skarpe kanter som kan forårsake skade eller forårsake kvelningsfare.

# Interferens med medisinsk utstyr

- Drift av radiosendende utstyr, inkludert trådløse telefoner, kan forstyrre funksjonen til utilstrekkelig skjermet medisinsk utstyr. Rådfør deg med lege eller produsenten av det medisinske utstyret for å avgjøre om det er tilstrekkelig beskyttet mot ekstern radioenergi.
- For å unngå potensiell forstyrrelse, anbefaler produsenter av implantert medisinsk utstyr et minimumsskille på 15,3 centimeter (6 tommer) mellom en trådløs enhet og det medisinske utstyret. Personer som har slike enheter bør:
  - Alltid holde den trådløse enheten mer enn 15,3 cm (6 tommer) fra det medisinske utstyret.
  - Ikke bær den trådløse enheten i en brystlomme.
  - Hold den trådløse enheten mot øret overfor det medisinske utstyret.
  - Slå av den trådløse enheten hvis det er grunn til å mistenke at det forekommer forstyrrelser.
  - Følg produsentens anvisninger for det implanterte medisinske utstyret.
  - Hvis du har spørsmål om bruk av den trådløse enheten din med et implantert medisinsk utstyr, ta kontakt med helsepersonell.

# SAR rangeringer

- Telefonen er klassifisert for bruk i et vanlig hjemmemiljø.
- Den høyeste SAR-verdien (Specific Absorption Rate) som rapporteres for telefonen i henhold til CE-standarden når den er testet i hodet, er 0,623 W/kg (10g), og når den bæres riktig på kroppen er 1,474 W/kg (10g). Den minimale avstand for på kroppen er 5 mm.

# Programvare og tjenester tilgjengelighet

Programvaren til telefonen tilbys som den er, med alle mulige feil. Produsenten fremsetter ingen krav, lover eller garanterer om nøyaktigheten, fullstendigheten eller tilstrekkelig innholdet som tilbys av telefonen, og fraskriver seg uttrykkelig ansvar for feil og mangler presentert av telefonen.

- Noen applikasjoner krever internettforbindelse for å fungere skikkelig.
- Noen ganger kan noen tjenester være utilgjengelige på grunn av serverstopp eller på grunn av utilgjengelighet av tredjeparts tjenester.
- Informasjon fra telefonen er ikke alltid nøyaktig (f.eks. Plassering, fargegjenkjenningsresultater, værinformasjon osv.).
- Produsenten er på ingen måte ansvarlig for innholdet fra tredjeparter som presenteres av telefonens applikasjoner.
- Programvaren oppdateres kontinuerlig. Produsenten forbeholder seg retten til å justere programvaren eller innholdet i brukerhåndboken uten forvarsel.

# Når du er i tvil kontakt distributøren

Hvis du har spørsmål, bekymringer eller støter på en situasjon der du trenger hjelp, kan du kontakte distributøren du har kjøpt telefonen fra. Du kan også kontakte produsenten av telefonen direkte via e-post på **info@blindshell.com**.
# **7** Anvendte regulativer

## 7.1 Regulatorisk informasjon

### **Regulatorisk informasjon - EU**

#### Forenklet erklæring av samsvar

Herved Matapo A.S. erklærer at mobiltelefonens radioutstyrstype er i samsvar med direktiv 2014/53 / EU

Den fullstendige teksten i EU-erklæring er tilgjengelig på følgende internettadresse: **www.blindshell.com/conformity** 

#### Informasjon om avhending for brukere av WEEE

Dette symbolet på produktet og / eller tilhørende dokumenter betyr at brukt elektrisk og elektronisk utstyr (WEEE) ikke skal blandes med vanlig husholdningsavfall. For riktig behandling, gjenvinning og resirkulering, vennligst ta dette produktet (e) til utpekte innsamlingssteder der det vil bli akseptert gratis. Alternativt, i noen land, kan du kanskje returnere produktene dine til din lokale forhandler ved kjøp av et tilsvarende nytt produkt.

Avhending av dette produktet vil bidra til å spare verdifulle ressurser og forhindre potensielle negative effekter på menneskers helse og miljøet, som ellers kan oppstå ved upassende håndtering av avfall.

Ta kontakt med lokale myndigheter for ytterligere detaljer om ditt nærmeste innsamlingspunkt.

Straffer kan være gjeldende for feilaktig avhending av dette avfallet, i samsvar med nasjonal lovgivning.

#### Restriksjoner i 5 GHz-bånd

Enheten er kun begrenset til innendørs bruk når den fungerer i området fra 5,15GHz til 5,35GHz i følgende land:

AT, BE, BG, CY, CZ, DE, DK, EE, EL, ES, FI, FR, HR, HU, IE, IT, LV, LT, LU, MT, NL, PL, PT, RO, SK, SI, SE, UK

#### Frekvensbånd og kraft

I henhold til radioutstyrsdirektivet (RED) 2014/53 / EU den maksimale utgangseffekt av utstyret er følgende:

- GSM 900MHz: 33,72dBm; 1800MHz: 29,8dBm
- WCDMA B1: 22,72dBm; B2: 23,32dBm
- LTE-FDD B1: 23,22dBm; B3: 23,81dBm; B7: 23,38dBm; B8: 23,52dBm; B20: 23,42dBm;
  B28: 23,7dBm
- LTE-TDD B38: 23,6dBm; B40: 23,59dBm; B41: 23,82dBm;
- Bluetooth BR/EDR: 6,01dBm; BLE: 5,15dBm
- 2.4GHz WIFI 11b: 15,45dBm; 11g: 14,03dBm; 11n(20): 13,44dBm; 11n(40): 14,17dBm
- 5GHz WIFI 5,2GHz: 17,68dBm; 5,8GHz: 16,03dBm
- NFC: 0,000000261mW

# 8 Juridisk informasjon

## 8.1 Juridisk informasjon

### Begrenset garanti

Telefonen er dekket av begrenset garanti. Garantiperioden følger i

- USA, Canada: tolv (12) måneder;
- EU, Sør-Afrika, Storbritannia, Australia, New Zealand: tjuefem (24) måneder.

Bekreft garantiperioden for land og / eller regioner som ikke er oppført i dette dokumentet med din distributør.

Batteriets minimale levetid er 12 måneder. I løpet av denne perioden skulle bare en mindre reduksjon i kapasiteten forekomme. Etter denne perioden anses enhver reduksjon i kapasitet eller tap av funksjon å være forårsaket av vanlig slitasje. Den begrensede garantien starter på kjøpsdagen for produktet av den første sluttbrukeren. Den begrensede garantien dekker mangler i materiale og utførelse. Alle andre garantier, uttrykkelig eller underforstått, fraskrives.

Ingen garanti gis, uavhengig av feil oppstått, i følgende tilfeller:

- Normal slitasje på produktet og redusert batterilading ved bruk.
- Skader som følge av feil bruk, utsettelse for fuktighet eller væske, eller en varmekilde.
- Skader som følge av bruk av tilbehør eller kontakter som ikke er levert av produsenten.
- Skader forårsaket av å slippe enheten eller forårsaket av for høyt trykk, noe som resulterer i sprekker eller brudd på deler av enheten.
- Unnlatelse av å respektere informasjonen i dokumentet Sikkerhet, forskrifter og juridisk informasjon.
- Skader forårsaket av bruk av et uoriginal batteri, eller bruk av BlindShell-batteriet i en annen enhet.
- Skader som følge av et forsøk på reparasjon utført av uautorisert personell.

Denne begrensede garantien dekker ikke noen nettverkstjeneste feil, for eksempel mobil eller WiFi-nettverksbrudd.

Programvaren for enheten tilbys som den er, med alle sine mulige feil.

Vi anbefaler å sikkerhetskopiere brukerdataene minst en gang i måneden for å forhindre uønsket datatap. Produsenten er ikke ansvarlig for tap av data på grunn av enhetsfeil, reparasjon eller erstatning av enheten.

#### Begrensninger for produsentens ansvar

Garantien som er beskrevet her, beskriver det fulle omfanget av Matapos ansvar, og den eksklusive løsningen angående produktet. Under ingen omstendigheter vil Matapo være ansvarlig for skader utover kjøpesummen for produktet eller for, uten begrensning, kommersielt tap av noe slag; tap av bruk, tid, data, omdømme, mulighet, goodwill, fortjeneste eller besparelser; ulempe; eller tilfeldige, spesielle, følgeskader eller straffskader.

Matapos autoriserte distributører har ikke noe ansvar eller noe ansvar knyttet til bruk eller misbruk av enheten.